ООО "Аналитик-ТС"

# Анализаторы систем передачи и кабелей связи

# AnCom A-7

РУКОВОДСТВО ПО ЭКСПЛУАТАЦИИ

4221-009-11438828-17PЭ-7-1

Измерения в ВЧ связи. Основные сведения

Документ A7\_307\_re5\_306 (июнь 2017)

## СОДЕРЖАНИЕ

| 1           | Общие характеристики анализатора AnCom A-7/307                                                                           | 3         |
|-------------|----------------------------------------------------------------------------------------------------|-----------|
| 1.1         | Введение                                                                                                    | 3         |
| 1.2         |                                                                                                    |           |
| 1.3         | Принятые обозначения                                                                                                    | 4         |
| 1.0         | Режим СулерСел                                                                                                    | 5         |
| 2           |                                                                                                    | 0<br>R    |
| 21          |                                                                                                    | 11        |
| 2.1         | Измерение частотных характеристик затухания несогласованности                                                            |           |
| 2.1.1       | Измерение ЧА затухания несогласованности ВЧ тракта                                                                       | . 1 1     |
| 2.1.2       | Измерение ЧА затухания несопласованности вч стыка по отношению к 75 Ом                                                   | .         |
| 2.1.3       | Оценка ЧХ затухания несогласованности между ВЧ стыком и ВЧ трактом                                                       | .11       |
| 2.2.        | измерение раоочего затухания                                                                                             | .12       |
| 2.2.1.      | Рабочее затухание ФП                                                                                                    | .12       |
| 2.2.2.      | Рабочее затухание ВЧ кабеля                                                                                              | .12       |
| 2.2.3.      | Рабочее затухание ВЧ кабеля + ФП                                                                                         | .12       |
| 2.2.4.      | Рабочее затухание РФ                                                                                                    | .12       |
| 2.2.5.      | Вносимое затухание РФ                                                                                                    | .12       |
| 2.2.6.      | Измерение ЧХ рабочего затухания ВЧ тракта                                                                                | .13       |
| 2.3.        | Измерение ЧХ при согласованном подключении в широкой полосе                                                              | .16       |
| 2.3.1.      | Измерение АЧХ фильтров                                                                                                   | .16       |
| 2.3.2.      | Панорамный измеритель ЧХ                                                                                                 | .16       |
| 3           | Измерение ЧХ в режиме « Изм. Импеданса»                                                                                  | .17       |
| 3.1.        | Измерение характеристик ВЧЗ                                                                                              | .20       |
| 3.1.1.      | Заграждающее сопротивление и модуль полного сопротивления ВЧЗ                                                            | .20       |
| 3.2.        | Измерение ЧХ импеданса и затухания несогласованности                                                                     | .20       |
| 3.2.1.      | Измерение ЧХ импеданса и затухания несогласованности ВЧ стыка                                                            | .20       |
| 3.2.2.      | Оценка ЧХ импеданса и затухания несогласованности ВЧ тракта                                                              | .20       |
| 323         | Попное сопротивление ФП                                                                                                  | 20        |
| 324         | Определение дефектов в ВЧ кабеле измерением АЧХ входного сопротивления                                                   | 20        |
| 325         | Заграждающее сопротивление РФ                                                                                            | 20        |
| 0.2.0.<br>∕ |                                                                                                    | .20       |
| -<br>/ 1    |                                                                                                    | .21<br>22 |
| 4.1.        | Измерение панорамы частот (узкополосно)                                                                                  | .20<br>22 |
| 4.1.1.      | Измерение панорамы частот                                                                                                | .∠ວ<br>ວວ |
| 4.1.Z.      | Анализ спектра при согласованном подключении к ВЧ тракту                                                                 | .23       |
| 4.1.3.      |                                                                                                    | .23       |
| 4.1.4.      | Селективный вольтметр. Измерения уровня шума                                                                             | .23       |
| 4.1.5.      | Измерение панорамы частот при согласованном подключении                                                                  | .23       |
| 4.2.        | измерение панорамы частот (широкополосно)                                                                                | .24       |
| 4.2.1.      | Оозор полосы частот до 1024 кі ц (широкополосно)                                                                         | .24       |
| 4.3.        | Измерение соотношения сигнал/шум                                                                                         | .24       |
| 4.3.1.      | Измерение соотношения сигнал/шум в заданной полосе частот                                                                | .24       |
| 5           | Измерения в режиме « Мониторинг уровня по порядку частот»                                                                | .25       |
| 5.1         | Измерение характерных гармонических составляющих                                                                         | .27       |
| 5.1.1       | Измерение уровней и частот характерных гармоник                                                                          | .27       |
| 5.1.2       | Измерение уровней и частот характерных гармоник на ВЧ стыке                                                              | .27       |
| 5.1.3       | Селективный вольтметр. Измерение уровня и частоты                                                                        | .27       |
| 5.1.4       | Измерение характерных гармоник при согласованном подключении                                                             | .27       |
| 6           | Измерение всплесков помех - « • Счет случайных событий»                                                                  | .28       |
| 6.1.        | Измерение всплесков помех (квазипиковых помех) - согласованное подключение                                               | .28       |
| 6.2.        | Оценка всплесков помех (квазипиковых помех) - высокоомное подключение                                                    | .28       |
| 7           | Контроль помех коронного разряда - «[1] Построение фазограмм»                                                            | .29       |
| 7.1         | Измерение помех коронного разряда при согласованном подключении                                                          | .29       |
| 7.2         | Оценка помех коронного разряда при высокоомном подключении                                                               | .29       |
| 8           | Контроль чувствительности ВЧ оборудования к сигналам малой мошности                                                      | .30       |
| 9           | Измерение АЧХ и ГВП фильтров                                                                                             | .31       |
| 10          | Измерение характеристик объектов преобразования HU-RU                                                                    | 32        |
| 10 1        | Контроль преобразования из НЧ в ВЧ                                                                                       | 32        |
| 10.7        | Контроль преобразования из РЧ в В Чинана в Контроль преобразования из РЧ в В Чинана в Контроль преобразования из РЧ в НЧ | .02<br>22 |
| 10.2        | Kontrools theorem and character P3 $\mu$ ΠΔ $_{-}$ review «SVNC»                                                         | .00<br>2/ |
| 12          | Контроль формирования ойналов го и на – режим «онно»                                                                     | 26        |
|             | אטויבטבחיום אמטמאובטיוטוג ו ודיטוסוגמ, Dיאמטכוובעו עו גמהמוטטא 1 M                                                       | .00       |

## 1 Общие характеристики анализатора AnCom A-7/307

## 1.1 Введение

Анализатор систем передачи и кабелей связи AnCom A-7/307 (далее - анализатор) предназначен для измерения в т.ч. параметров высокочастотных (ВЧ) трактов по линиям электропередач (ЛЭП) и Power Line Communication (PLC) в отрасли «Электроэнергетика». Прибор предназначен для проведения измерений в полосе частот до 1 МГц в системах ВЧ-связи по ЛЭП и до 4 МГц в системах связи по распределительным кабельным сетям PLC:

- ВЧ-трактов (в том числе составных): без вывода из эксплуатации, с частичным или полным выводом элементов тракта из эксплуатации, при различных схемах организации тракта (фаза-земля, фаза-фаза, грозозащитные тросы, расщепленная фаза);
- оборудования присоединения и кабелей связи: высокочастотных заградителей (ВЧЗ) с элементами настройки, фильтров присоединения (ФП), разделительных фильтров (РФ), ВЧ-кабелей связи (коаксиальных и симметричных), емкостных и индуктивных устройств присоединения к распределительным сетям 6-10 кВ;
- оборудования цифровой и аналоговой ВЧ-связи (включая ВЧ посты РЗ и ПА) и модемов для распределительных сетей 6-10 кВ;
- аналоговых каналов, в том числе тональной частоты (ТЧ), образованных оборудованием ВЧ-связи.

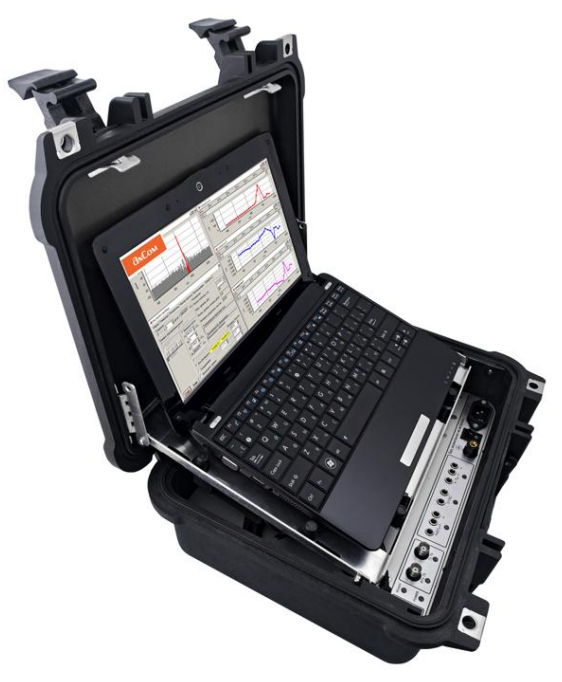

Анализатор также обеспечивает измерение параметров и характеристик коаксиальных и симметричных кабелей связи, каналов и линейных трактов, образованных любых направляющих применением систем С И соответствующего оборудования. Кроме того, анализатор обеспечивает измерение каналов тональной частоты (ТЧ), образованных в любой среде передачи, а так же параметров оконечного и транзитного оборудования связи.

В состав анализатора входят собственно блок анализатора, нетбук, комплект проводов, программное обеспечение (ПО) и руководство по эксплуатации в нескольких частях. Все сведения об анализаторе, включая данные о комплектности, представлены в формуляре.

Технические характеристики собственно анализатора всех вариантов исполнения приведены в 1-й части руководства по эксплуатации – РЭ-7-1, в которой определены эксплуатационные ограничения анализатора, обязательные для изучения перед выполнением измерений.

Настоящая часть - РЭ-7-5 - описывает возможности анализатора применительно к измерению параметров ВЧ трактов по ЛЭП, а также аппаратуры и каналов ВЧ связи по

ЛЭП.

## 1.2 Типовые конфигурации

Использование конфигураций (в которых сохраняются настройки анализатора, необходимые для проведения конкретных измерений) и сценариев, обеспечивающих последовательную загрузку нескольких конфигураций, является основным рабочим приемом при выполнении рутинных измерений. Загрузка типовых конфигураций из состава СПО является основным приемом работы с анализатором.

Типовые конфигурации представлены в каталоге: ...AnCom\A-7\_307\Config\B4\_связь\

Техника сохранения и загрузки конфигураций, формирования и использования сценариев описана в РЭ-7-2. Типовые конфигурации, рекомендуемые к применению при измерениях в ВЧ связи, описаны ниже и включены в состав ПО.

В РЭ и конфигурациях, включенных в ПО, рассматриваются решения измерительных задач, характерных для ВЧ трактов, организованных по схеме фаза-земля. Измерения при организации связи по схемам фаза-фаза, расщепленная фаза и грозозащитные тросы обеспечиваются симметричным подключением анализатора (в РЭ и конфигурациях, включенных в ПО, данные схемы не приводятся, но могут быть разработаны «под задачу»). При измерениях рекомендуется применять типовые конфигурации, обеспечивающие выполнение измерений в согласованном режиме (с отключением от ВЧ кабеля оборудования и подключением к ВЧ кабелю нагрузки 75 Ом) и оценочные измерения в высокоомном режиме (без отключения оконечного оборудования).

При оценочных измерениях в высокомном режиме необходимо учитывать то, что уровень сигнала измеряется на неопределенном сопротивлении нагрузки (в полосе рабочих частот оборудования, подключенного к ВЧ кабелю, это сопротивление примерно равно 75 Ом, а вне этих полос – неопределенно). Измерения в высокомном режиме полезны для общей оценки ситуации.

Измерения могут проводиться как широкополосно, т.е. во всей рабочей полосе частот (или в полосе частот работы конкретного оборудования), так и селективно, в заданной узкой полосе частот (при измерении конкретных гармонических составляющих и определении соотношения сигнал/помеха).

При практическом использовании анализатора возможно возникновение необходимости проведения измерений при настройках анализатора отличных от рекомендованных и зафиксированных в поставляемых конфигурациях (такие настройки при описании конфигураций помечены знаком «

- полоса селекции;
- диапазон или набор рабочих частот анализатора;
- диапазон частот анализа;
- частота опоры при переносе спектра;
- калибровочные параметры;
- параметры цикличности измерений.

Анализатор обеспечивает возможность нормирования измеряемых параметров и характеристик, поэтому дополнительно может потребоваться внесение в конфигурации необходимых нормативных значений.

Рекомендуется на основе базовых конфигураций разрабатывать рабочие конфигурации, адаптированные к конкретной измерительной задаче и содержащие необходимые нормы.

При описании конфигураций приведены обозначения измеряемых параметров (группа «Сигналы» в таблицах конфигураций; обозначения детально описаны в РЭ-7-1).

Анализатор AnCom A-7/307 может применяться:

- для решения всех видов измерительных задач, рассмотренных в других частях РЭ;
- в качестве селективного измерителя, измерителя уровня шумов и генератора гармонического сигнала.

| Обозначение   | Пояснение                                                              |
|---------------|------------------------------------------------------------------------|
| ЧХ            | Частотная характеристика                                               |
| АЧХ           | Амплитудно-частотная характеристика                                    |
| ГВП           | Частотная характеристика группового времени прохождения                |
| Импеданс      | Полное сопротивление                                                   |
| F1, FN, N, dF | Начальная и конечная частота, количество частот, шаг изменения частоты |
| ВЧ            | Высокая частота (ВЧ оборудование, ВЧ стык, ВЧ кабель,)                 |
| НЧ            | Низкая частота (НЧ стык)                                               |
| ТЧ            | Тональная частота (канал ТЧ)                                           |
| ΦП            | Фильтр присоединения                                                   |
| КС            | Конденсатор связи                                                      |
| ВЧЗ           | Высокочастотный заградитель                                            |
| XX            | Холостой ход                                                           |
| КЗ            | Короткое замыкание                                                     |
| лэп           | Линия электропередач                                                   |
| РЗ и ПА       | Оборудование релейной защиты и противоаварийной автоматики             |

### 1.3 Принятые обозначения

## 1.4 Режим СуперСел

Режим **СуперСел** анализатора обеспечивает решение большинства задач контроля ВЧ ЛЭП, обеспечивая проведение контроля в диапазоне частот до 1024 кГц:

- спектрального состава сигналов с разрешением не менее 1 Гц,
- ЧХ передачи и согласованности (отражения) с разрешением не менее 1 Гц (до 340 точек).

|                                                                                                    | 🏘 Настройки прибора                                                                                      |                                                                                                    | ×                                        |
|----------------------------------------------------------------------------------------------------|----------------------------------------------------------------------------------------------------|----------------------------------------------------------------------------------------------------|------------------------------------------|
|                                                                                                    | Общие Генератор Изг                                                                                      | меритель   Мастер частоты   Мастер уровня   СуперСел   S                                                                                                    | YNC                                      |
| Кнопки управления<br>набором частот:<br>Вставить перед выделенным;<br>Добавить в конец;<br>Редактировать выделенный;<br>Удалить выделенный. | Формирование частот<br>© прямой<br>© обратный<br>Частот, кГц<br>↓ ↓ ↓ ↓ ↓ ↓ ↓ ↓ ↓<br>↓ ↓ ↓ ↓ ↓ ↓ ↓ ↓ ↓ ↓ | Генератор       Измеритель         I       19       ± дБм0         Полоса селекции, кГц       0.         Ф Диапазон частот       Частота селекции, кГц         F1       10       ★ КГц         Макс. уровень, дБм       44         N       100       ★         ФГ       10       ★ КГц         Взвеш.характер-ка:       АЧХ относи         Ген       Опора, кГц       100         Поренос спектра       Попора, кГц       0         Ген       Опора, кГц       100       С         АЧХ       Калибровка С       0       дБ         Калибровка Z:       ХХ       КЗ       600       0м         С Скан. от Fc1       100       д р FcN       105       кГц         С Мониторинг уровня по порядку частот       2 с       2 с | 02 • • • • • • • • • • • • • • • • • • • |

Параметры настройки СуперСел:

- прямой или обратный порядок формирования частот генератора или селекции;
- Набор частот или Диапазон частот один из двух режимов изменения частоты;
- Набор частот, кГц частота последовательно принимает отмеченные как разрешенные значения [√] из списка частот; максимально возможное количество частот в наборе равно 100; набор частот редактируется через контекстное меню, вызываемое при нажатии правой кнопки "мышки" либо кнопками управления; при заданном «прямом» порядке формирования частот перебор производится сверху-вниз, при «обратном» – снизу-вверх;
- Диапазон частот, кГц частота принимает значения от F1 до FN с постоянным шагом dF при «прямом» порядке формирования частот и от FN до F1 с постоянным шагом dF при «обратном» порядке; значения частоты F1 и FN не должны выходить за пределы установленного рабочего диапазона частот анализатора:
  - о начальная частота диапазона F1 (задается произвольно),
  - о количество частот N в диапазоне (задается произвольно),
  - о шаг по частоте dF (задается произвольно),
  - о конечная частота автоматически вычисляется по формуле FN=F1+(N-1) × dF;
- Генератор:
  - установка флага [√] включает генератор гармонического сигнала после старта режима СуперСел; уровень сигнала L, дБм0 задается относительно опорного уровня, установленного в форме «Общие: Генератор»;
  - о если флаг [] не установлен, то генератор после старта СуперСел блокирован;
- Измеритель:
  - о задается избирательность «Полоса селекции, кГц»;
  - о после запуска отображается текущая «Частота селекции, кГц» измерителя;
  - о индицируются параметры, устанавливаемые в форме настройки «Измеритель»:
    - «Макс.уровень, дБм» максимально допустимый пик-уровень на входе,
    - «Интервал усреднения, мин:сек» только в режиме «Сканирование»,
    - «Взвешивающая характеристика» имя файла закона взвешивания,
  - о «Построение АЧХ относительно» представляет режим построения АЧХ:
    - относительно «Минимального затухания» в полосе измерений, или
    - относительно «Опорного уровня», или
    - относительно «Затухания на опорной частоте».

Установка флага [√] Непрерывно - обеспечивает выполнение измерений при многократном проходе диапазона или набора частот. Если флаг не установлен - [] Непрерывно, то будет выполнено однократное измерение по заданному набору частот или в заданном диапазоне частот.

Флаги «Маска сверху», «Маска снизу», «1 след», «2 следа» доступны только при установленном флаге «Непрерывно» и предоставляют возможности по отображению масок, выбранных пользователем в форме «Настройки параметров», а также «следов» графиков от одного или двух предыдущих измерений в виде линий (подробное описание – в Руководстве по эксплуатации анализатора «Часть 2. Работа под управлением персонального компьютера»).

| Режимы измерений:                                                                                                    |                                                                                                    |                                                                                                    |                                                                                                    |
|----------------------------------------------------------------------------------------------------|----------------------------------------------------------------------------------------------------|----------------------------------------------------------------------------------------------------|----------------------------------------------------------------------------------------------------|
| <ul> <li>● АЧХ Калибровка ○ [затухание] дБ – измерение частотной характеристики затухания 4-полюсника</li> <li>○ АЧХ Калибровка ● [затухание] дБ - режим калибровки - по разности измеренного и заданного известного значения затухания вычисляется поправка калибровки, которая используется при последующем измерении в режиме измерения АЧХ</li> </ul> | измерение производито<br>«прямом» или «обратно<br>порядке формирования                                                                                                    | ся в<br>DM»<br>Частот                                                                              | ерителя изменяются<br>эния производятся на<br>й полей<br>частот» в «прямом»<br>зания частот                  |
| Калибровка Z: • XX O K3 O [нагрузка] Ом<br>- калибровка измерителя импеданса в режиме<br>холостого хода - XX на окончании<br>соединительного кабеля<br>Калибровка Z: O XX • K3 O [нагрузка] Ом<br>- калибровка измерителя импеданса в режиме<br>короткого замыкания - K3 на окончании<br>соединительного кабеля                                           | икость,<br>и индуктивность<br>го кабеля, ошибки<br>илизатора по<br>еальность его<br>оотивления; все<br>взуются при<br>измерении                                                  | изводится только<br>формировании                                                                   | тора и селекции изм<br>томатически; измере<br>деляемых настройко<br>кГц» или «Диапазон<br>» порядке формирое |
| Калибровка Z: O XX O K3 <b>(нагрузка)</b> Ом<br>- калибровка измерителя импеданса в при<br>подключении на окончание соединительного<br>кабеля активной нагрузки известной<br>величины; в ходе калибровки импеданса в<br>режимах XX. КХ и нагрузка                                                                                                    | учитываются ег<br>сопротивление<br>соединительно<br>калибровки ана<br>уровню и неиде<br>выходного сопр<br>поправки испол<br>последующем и<br>импеданса                           | Измерение про<br>при «прямом» (<br>частот                                                          | частоты генера<br>синхронно и ав<br>частотах, опре/<br>«Набор частот,<br>или «обратном                       |
| • Z ОZXX ОZK3 Lкаб [длина] м – измерен                                                                                                    | ие импеданса 2-полюсни                                                                                                    | іка                                                                                                |                                                                                                    |
| О Z • Zxx OZкз Lкаб [длина] м –<br>шаг-1 – холостой ход на дальнем конце<br>измеряемого 4-полюсника (кабеля)<br>O Z OZxx • Zkз Lкаб [длина] м –<br>шаг-2 – короткое замыкание на дальнем                                                                                                    | 2-шаговая процедура и<br>характеристик 4-полюсн<br>результаты измерений<br>шаге                                                                                                  | змерения<br>ника метод<br>формирую                                                                 | цом XX-КЗ;<br>отся на 2-м                                                                                    |
| конце измеряемого 4-полюсника (кабеля)                                                                                                    |                                                                                                    |                                                                                                    |                                                                                                    |
| • Скан. от Fc1 до FcN, кГц - задается<br>диапазон частот в котором с шагом равным<br>«Полоса селекции, кГц» изменяется частота<br>селекции в целях построения спектра                                                                                                    | установка флага [√] вкл<br>первой частоты, опреде<br>«формирования часто<br>в «Наборе частот, кГц»<br>в «Диапазоне частот»                                                       | іючает ген<br>еленной по<br>от»<br>» или                                                           | ератор<br>орядком                                                                                            |
| • Мониторинг уровня по порядку частот –<br>выполняется селективное измерение уровня<br>на частотах, определяемых настройкой полей<br>«Набор частот, кГц» или «Диапазон частот»<br>в «прямом» или «обратном» порядке                                                                                                    | задавая величину «Пол<br>следует иметь в виду, ч<br>погрешности воспроизв<br>гармонического измери<br>анализатора равен ±(10<br>а также возможность от<br>частоты измеряемого си | юса селен<br>то предел<br>едения ча<br>тельного с<br>)×10 <sup>-6</sup> ×F+0<br>клонения<br>игнала | к <b>ции, кГц</b> »,<br>абсолютной<br>стоты F<br>сигнала<br>,00005) кГц,<br>от номинала                      |

## Перенос спектра

Для техники связи представляет большой интерес вопрос такого преобразования, в результате которого спектр сигнала перемещается по шкале частот в требуемую спектральную позицию. При обычной модуляции или преобразовании частоты получаются, как известно, две боковые полосы. Для получения спектра, состоящего только из одной боковой полосы, реализована функция «Перенос спектра».

В режиме **СуперСел** обеспечена возможность переноса спектра, аналогичная процедуре самостоятельного пересчета диапазона частот, позволяющая упростить пересчет спектра и процесс измерений на любых опорных частотах. Причем, возможен прямой или инверсный перенос, при которых переносится спектр соответственно в позиции верхней или нижней боковой полос с учетом того, что опорная частота **Опора**, **кГц** занимает позицию частоты несущего модулируемого сигнала или частоты гетеродина, но при этом частота опоры никогда не воспроизводится генератором.

Перенос спектра может быть прямой и инверсный:

### • прямой О инверсный:

- о Фактическая частота генератора = Опора,кГц + Заданная частота,
- Отображаемая измерителем частота = Фактическая входная частота Опора,кГц,
   О прямой инверсный:
  - о Фактическая частота генератора = Опора,кГц Заданная частота,
  - Отображаемая измерителем частота = Опора,кГц Фактическая входная частота.

Предусмотрена возможность независимого переноса спектра генератором и измерителем, что совместно с возможностью комбинированного подключения позволяет одним анализатором контролировать условия передачи сигнала в аналоговых системах передачи.

## 2 Измерение ЧХ затухания в режиме «• АЧХ»

Для измерения частотных характеристик затухания необходимо:

- установить максимальную частоту равной 1024 кГц,
  - выбрать способ подключения; в зависимости от чего будут получены различные АЧХ<sup>1</sup>:

| Тип<br>подключения | Описание возможностей измерения<br>АЧХ                                                              | Примеч                                                                   | ания                                                            |  |  |  |
|--------------------|----------------------------------------------------------------------------------------------------|--------------------------------------------------------------------------|-----------------------------------------------------------------|--|--|--|
| 2_Г_симм           | генерация сигнала на разъеме RTx                                                                    | измерение<br>выполняется                                                 | опорные уровни                                                  |  |  |  |
| 2_Г_коакс          | генерация сигнала на RTx 75                                                                         | дополнительным<br>анализатором                                           | генератора и<br>измерителя                                      |  |  |  |
| 2_И_симм           | измерение АЧХ рабочего затухания на разъеме RTx                                                     | сигнал формируется<br>генератором                                        | должны быть<br>одинаковы или                                    |  |  |  |
| 2_И_коакс          | измерение АЧХ затухания передачи на разъеме RTx 75                                                  | дополнительного<br>анализатора                                           | соответствовать<br>точкам<br>относительного<br>нулевого уровня; |  |  |  |
| 4_Г_И_симм         | генерация сигнала на разъеме Тх и<br>измерение АЧХ затухания передачи на<br>разъеме RTx             | измерения                                                                |                                                                 |  |  |  |
| 4_Г_И_коакс        | генерация сигнала на разъеме Тх 75 и<br>измерение АЧХ затухания передачи на<br>разъеме RTx 75       | разъеме Тх 75 и<br>ания передачи на и "по шлейфу"                        |                                                                 |  |  |  |
| 4_Г_см_И_кс        | генерация сигнала на разъеме Тх и<br>измерение АЧХ затухания передачи на<br>разъеме RTx 75          | измерение АЧХ<br>систем передачи с                                       | равен 0 дБм0;                                                   |  |  |  |
| 4_Г_кс_И_см        | генерация сигнала на разъеме Тх 75 и<br>измерение АЧХ затухания передачи на<br>разъеме RTx          | преобразованием<br>сигнала                                               | синхронизация<br>по обнаружении<br>фронта уровня                |  |  |  |
| 2_Г_И_симм         | измерение импеданса и расчет АЧХ зату                                                               | хания                                                                    |                                                                 |  |  |  |
| 2_Г_И_коакс        | измерение АЧХ четырехполюсника мето,                                                                | дом ХХ-КЗ                                                                | уровень                                                         |  |  |  |
| 3_Г_И              | измерение АЧХ затухания асимметрии<br>на разъеме RTx относительно<br>клеммы ⊥                       | АЧХ измеряется<br>независимо от<br>выбора уровня                         | генератора<br>произвольный;                                     |  |  |  |
| 2_коакс_мост       | измерение АЧХ затухания<br>несогласованности нагрузок,<br>подключенных к разъемам<br>RTx 75 и Tx 75 | генератора и<br>опорных уровней с<br>использованием<br>встроенного моста |                                                                 |  |  |  |

Настройка формы «Общие»:

- выбрать режимы подключения (низкоомно, высокоомно) и значения импеданса Генератора и Измерителя;
- «Макс.уровень, дБм0» допустимый пик-уровень на входе измерителя (выбор одного из возможных значений обеспечивает согласование измерителя с уровнем генератора, ослабленного или усиленного объектом измерений).

Настройка формы «Измеритель»:

0

- «Интервал усреднения, мин:сек» значима в режиме « Сканирование»;
- «Взвешивающая характеристика» значима в режиме « Сканирование»;
- «Построение АЧХ относительно» может быть выбран один из вариантов:
  - о «Минимального затухания»
    - АЧХ будет построена таким образом, что минимум затухания всегда будет равен 0 дБ;
    - «Опорного уровня» измерение АЧХ рабочего затухания, если:
      - задать уровень Генератора (форма СуперСел) равным 0 дБм0,
        - задать опорные уровни Генератора и Измерителя (форма «Общие») равными друг другу;
  - о «Затухания на опорной частоте»
    - задание частоты в диапазоне измерения АЧХ позволит получить АЧХ с затуханием равным 0 дБ именно на опорной частоте.

<sup>&</sup>lt;sup>1</sup> В таблице выделены способы подключения, обуславливающие реализацию указанных измерительных режимов, актуальных при измерении ВЧ ЛЭП.

Настройка формы «СуперСел»:

- определить избирательность, задав значение поля «Полоса селекции, Гц» (уменьшение полосы позволяет измерить АЧХ в условиях действия помех);
- выбрать один из режимов калибровки<sup>2</sup> и измерений:
- настроить Генератор:
  - о установить флаг включения генератора «SIN»,
  - о указать уровень сигнала «L, дБм0»,
  - о выбрать закон формирования частоты генератора, для чего определить:
    - вариант «Набор частот, кГц» или «Диапазон частот»,
    - «прямой» или «обратный» «Порядок формирования частот»,
    - параметры настройки выбранного закона изменения частоты.
- настроить параметры цикличности измерений установка флага «[√] Непрерывно» обеспечивает выполнение измерений при многократном проходе диапазона или набора частот;
- флаги «Маска сверху», «Маска снизу», «1 след», «2 следа» доступны только при установленном флаге «[√] Непрерывно» и предоставляют возможности по отображению масок, выбранных пользователем в форме «Настройки параметров», а также «следов» графиков от одного или двух предыдущих измерений в виде линий (подробно - в РЭ-7-2).

Для снижения погрешности измерений рекомендуется произвести калибровку путем подключения между генераторным и измерительным анализаторами четырехполюсника с известным затуханием. В частности, генератор может быть замкнут на измеритель и тогда величина образцового затухания составит 0 дБ.

Калибровка выполняется при установке режима О АЧХ Калибровка • [затухание] дБ с указанием величины образцового затухания.

Дальнейшие измерения в режиме **О АЧХ Калибровка** (затухание) дБ будут проводиться с учетом полученной калибровочной поправки.

### Алгоритм проведения измерений:

- загружается соответствующая измерительной задаче конфигурация;
- в позиции «О Диапазон частот» уточняется диапазон F1...FN и постоянный шаг изменения dF (заданная полоса частот должна быть не шире выбранного рабочего диапазона частот анализатора):
  - о при «прямом» порядке формирования частоты изменяются от F1 до FN,
  - о при «обратном» порядке формирования частоты изменяются от FN до F1;
- устанавливается режим «• АЧХ» /«Калибровка [затухание] дБ»;
- в позиции «Полоса селекции, кГц» задается необходимая ширина полосы селекции;
- настройка параметров цикличности измерений посредством установки [√] или снятия [] флагов «Непрерывно», «маска», «след»;
- запускается измерительный процесс кнопкой «Старт».

#### Результаты измерений отображаются:

- в табличной форме «СуперСел Результаты измерений»;
- в графических формах:
  - «СуперСел: АЧХ»
     «СуперСел: Селективно»
- основной результат измерений;
- показывает уровни сигнала на частотах генератора в спектре;
- о «Сел.Уровни»

позволяет оценить общую картину спектра, что может быть полезно для выяснения причин невыполнения измерения АЧХ.

<sup>&</sup>lt;sup>2</sup> До выполнения калибровки обозначения режимов калибровки отображаются на желтом фоне. После калибровки обозначение режима отображается зелеными символами. При изменении параметров настройки калибровочные поправки сбрасываются, о чем свидетельствует появление желтого фона на обозначении режимов

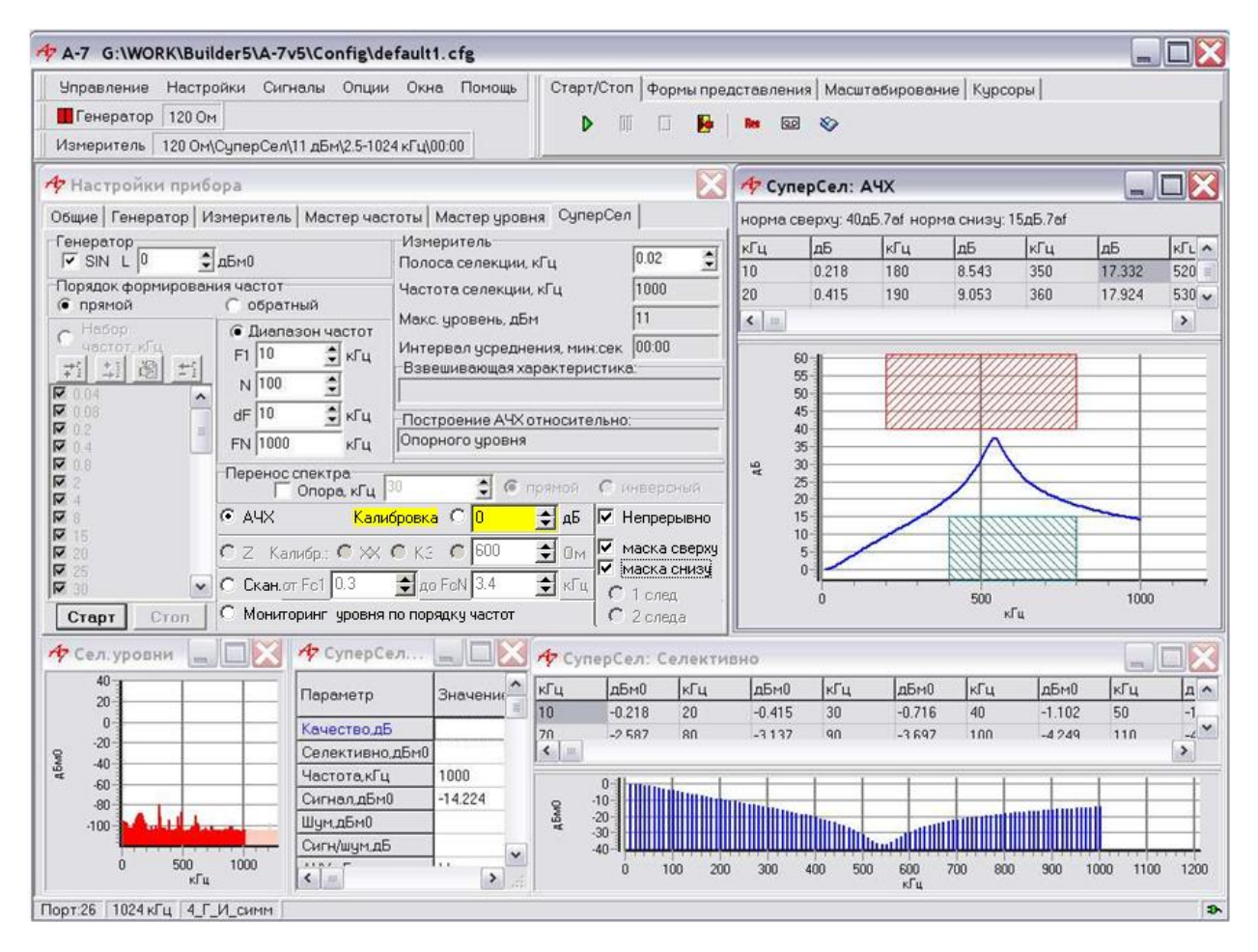

## Примечания

### Опорные уровни генератора и измерителя

При выполнении измерений АЧХ в режиме **СуперСел** опорные уровни генератора и измерителя назначаются равными +20 дБмо, а уровень генератора соответствует 0 дБм0.

Такие настройки обеспечивают формирование фактического уровня сигнала, равного +20 дБмо + 0 дБм0 = +20 дБм на нагрузке равной 75 Ом.

Уровень +20 дБм соответствует +20 дБм - 9,03 дБ=+10,97 дБ относительно уровня напряжения равного 0,775 В на нагрузке 75 Ом.

### Особенности контроля АЧХ в условиях высокого уровня помех

При измерении АЧХ, характер протекания которой может быть существенно неравномерен, следует обеспечить измерителю начальный захват сигнала, формируемого генератором, для синхронизации процесса измерения по частоте и по времени.

При невозможности выделения сигнала первой формируемой частоты на фоне шумов анализатор не сможет инициировать процесс измерения. В этом случае необходимо попытаться выбрать в качестве первой такую частоту, которая была бы различима измерительным анализатором на фоне шумов:

| Формирование частот                                                                                                    |                                                                                                    |  |  |  |  |  |  |
|----------------------------------------------------------------------------------------------------|----------------------------------------------------------------------------------------------------|--|--|--|--|--|--|
| в поле «Набор частот, кГц»                                                                                                    | в поле «Диапазон частот»                                                                                                    |  |  |  |  |  |  |
| Указать в качестве начального значение частоты,<br>сигнал с которой может быть выделен измерительным<br>анализатором на фоне шумов.<br>Порядок следования частот в поле «Набор частот, кГц»<br>может быть произвольным, но должен совпадать у<br>измерительного и генераторного анализатора | Задать «Обратный» Порядок<br>формирования частот в настройках<br>генераторного и измерительного<br>анализатора для сформированного<br>Диапазона частот |  |  |  |  |  |  |

## 2.1 Измерение частотных характеристик затухания несогласованности

| 2.1.1 | Измерение ЧХ зат | ухания несогласованности | ВЧ т | ракта |
|-------|------------------|--------------------------|------|-------|
|       |                  | 3                        |      |       |

2.1.2 Измерение ЧХ затухания несогласованности ВЧ стыка по отношению к 75 Ом

2.1.3 Оценка ЧХ затухания несогласованности между ВЧ стыком и ВЧ трактом

| Конфигурация                                                                                                    | «2.1 АЧХ                                                 | Зату                 | ухание                  | He              | согласован                            | нос.                                | ТИ»                             |  |
|----------------------------------------------------------------------------------------------------|----------------------------------------------------------|----------------------|-------------------------|-----------------|---------------------------------------|-------------------------------------|---------------------------------|--|
| Линия                                                                                                    | 2_коакс_мост                                             |                      |                         |                 |                                       |                                     |                                 |  |
| Частота                                                                                                    | <mark>↔</mark> * до 1024 кГ                              | ц                    |                         |                 |                                       | ŀ                                   | Рабочий диапазон частот         |  |
| Общие<br>(F4)<br>Генератор                                                                                                    | Lопорн, дБмо=20<br>Lопорн, дБмо=20                       |                      |                         |                 |                                       | Опор                                | ный уровень генератора          |  |
| Общие                                                                                                    | Lопорн, дБмо=                                            | =20                  |                         |                 |                                       | Опор                                | оный уровень измерителя         |  |
| (F4)<br>Измеритель                                                                                                    | Lмакс, дБм=28                                            |                      |                         |                 | Макси                                 | імальн                              | се из возможных значений        |  |
|                                                                                                    |                                                          | $\leftrightarrow F'$ | <mark>1= 100 кГц</mark> |                 |                                       | Нача.                               | пьная частота диапазона         |  |
|                                                                                                    | ● Диапазон                                               | $\leftrightarrow N$  | = 121                   |                 | I                                     | Количе                              | ство частот в диапазоне         |  |
|                                                                                                    | частот                                                   | $\leftrightarrow dF$ | F = 0.1 кГц             |                 | Шаг и                                 | измене                              | ния частоты в диапазоне         |  |
|                                                                                                    |                                                          | FN                   | V = 112 кГL             | Į               |                                       | Кон                                 | ечная частота диапазона         |  |
| СуперСел<br>(F9)                                                                                                    | ↔ Полоса сел                                             | , кГц = 0.0          | 2                       |                 | Haci                                  | тройка избирательности              |                                 |  |
|                                                                                                    | [] Перенос сп                                            |                      |                         |                 |                                       | Флаг переноса снят                  |                                 |  |
|                                                                                                    | Генератор                                                | [√] в                | [√] включен             |                 | Флаг установлен                       |                                     |                                 |  |
|                                                                                                    | Теператор                                                | вень=0 дБм           | иО                      |                 |                                       |                                     |                                 |  |
|                                                                                                    | ⊚ АЧХ                                                    |                      |                         |                 | Запуск только в режиме измерения АЧХ  |                                     |                                 |  |
|                                                                                                    |                                                          | маска []             |                         | сверху или [] с | сверху или [] снизу Установка         |                                     |                                 |  |
|                                                                                                    | []Непрерывн                                              | спел                 | 01                      |                 |                                       | регулирует параметры                |                                 |  |
|                                                                                                    |                                                          |                      |                         |                 | Частота сигнала (текушее измерение)   |                                     |                                 |  |
|                                                                                                    | Сигнал. дБм0                                             |                      |                         |                 | Уровен                                | Уровень сигнала (текущее измерение) |                                 |  |
| Сигналы                                                                                                    | Сел. уровни, д                                           |                      |                         |                 |                                       | Общая картина спектра               |                                 |  |
|                                                                                                    | АЧХ, дБм                                                 |                      |                         |                 | Основн                                | юй результат измерений              |                                 |  |
|                                                                                                    | Селективно, д                                            | Бм0                  |                         |                 | Уровни сигнала на частотах генератора |                                     |                                 |  |
| USB READY<br>O<br>Power<br>O                                                                                                    | ()<br>()<br>()<br>()<br>()<br>()<br>()<br>()<br>()<br>() |                      | 00<br>×-<br>•           |                 |                                       | Без зазем                           | лления не включать ! ~220В 50Гц |  |
| КИ10КУ<br>КИ10КУ<br>КИ10КУ<br>К образцовому объекту, или<br>к образцовой нагрузке, или<br>к образцовой нагрузке 75 Ом<br>к измеряемому объекту – измеряется<br>затухание несогласованности<br>относительно импеданса образца |                                                          |                      |                         |                 |                                       |                                     |                                 |  |

## \* Внимание!

## 2.2. Измерение рабочего затухания

Методика измерений устройств обработки и присоединения подробно описана в части РЭ-7-5а.

- 2.2.1. Рабочее затухание ФП
- 2.2.2. Рабочее затухание ВЧ кабеля
- 2.2.3. Рабочее затухание ВЧ кабеля + ФП
- 2.2.4. Рабочее затухание РФ
- 2.2.5. Вносимое затухание РФ

### 2.2.6. Измерение ЧХ рабочего затухания ВЧ тракта

Измерение рабочего затухания и затухания несогласованности ВЧ тракта невозможно без вмешательства в измеряемый тракт, так как в него необходимо ввести сигнал заданного уровня и частоты. При измерении рабочего затухания необходимо использовать два измерительных комплекта AnCom A-7/307.

Основная измерительная задача заключается в определении частотной характеристики рабочего затухания ВЧ тракта в узкой полосе частот. Проведение такого измерения в условиях высокого уровня шумов обычно производится по гармоническому сигналу, изменяющемуся в необходимом диапазоне частот.

Настройка режима СуперСел обоих анализаторов выполняется перед выполнением измерений, в которых один из анализаторов является генератором, а второй – измерителем. Настройка состоит в следующем:

- параметры настройки СуперСел анализаторов должны быть одинаковыми,
- для генераторного анализатора должен быть задан уровень сигнала и установлен флаг включения генератора,
- для измерительного анализатора генератор должен быть блокирован (флаг включения генератора снят).

При выполнении измерений **рабочего затухания ВЧ тракта** необходимо использовать два анализатора – генераторный и измерительный, расположив их на двух сторонах измеряемого ВЧ тракта:

• на измерительном анализаторе загружается конфигурация

## «АЧХ\_РабочееЗатухание\_2анализатора\_Изм»;

- о в позиции «⊙ Диапазон частот» уточняется диапазон от F1 до FN с постоянным шагом dF при «Прямом» порядке формирования частот и от FN до F1 с постоянным шагом dF при «Обратном» порядке формирования частот; заданная полоса частот должна быть не шире выбранного рабочего диапазона частот анализатора;
- о в позиции «Полоса селекции, кГц» задается ширина полосы селекции;
- о вычисление калибровочной поправки на основе разности измеренного и заданного известного значения затухания;
- устанавливается режим калибровки АЧХ Калибровка ◎ [затухание] дБ» или измерений ◎ АЧХ Калибровка ○ [затухание] дБ;
- настраиваются параметры цикличности измерений («Непрерывно», «маска» и «след»);
- о запускается измерительный процесс кнопкой «Старт»;
- на генераторном анализаторе загружается конфигурация

### «АЧХ\_РабочееЗатухание\_2анализатора\_Ген»

- о устанавливается режим « **АЧХ**»;
- настройка полосы частот и шага dF («О Диапазон частот»), ширины полосы селекции должны в точности соответствовать значениям параметров измерительного анализатора;
- запускается генератор кнопкой «Старт» (после запуска измерительного анализатора);
- на измерительном анализаторе ведется наблюдение частотных характеристик рабочего затухания ВЧ тракта в заданном диапазоне частот при заданной полосе селекции.

## Настройки измерительного анализатора

Частотная характеристика рабочего затухания ВЧ тракта, может быть определена следующим образом:

- в режиме СуперСел «• АЧХ» измерительный анализатор выполняет следующую циклограмму:
  - после запуска кнопкой «Старт» центральная частота селективного измерителя настраивается на частоту F1 при прямом Порядке формирования частот, или на FN – при обратном;
  - измеритель анализатора переходит в режим ожидания захвата гармонического сигнала на частоте F1 (или FN),

- с момента обнаружения и захвата сигнала на частоте F1 (или FN) центральная частота селекции начинает изменяться с временным шагом, равным шагу генераторного анализатора, обеспечивая тем самым воспроизведение циклограммы изменения частоты, соответствующей генераторному анализатору;
- по завершении выполнения измерений результаты из формы СуперСел: АЧХ могут быть оперативно распечатаны, или внесены в протокол, или сохранены в файле (техника сохранения результатов подробно освещена в РЭ-7-2).

| Измерение ЧХ рабочего затухания ВЧ тракта. Настройки измерителя.<br>Согласованное (75 Ом) коаксиальное подключение |                                         |                                        |                                            |                                       |                                     |                          |                            |                                                  |  |
|----------------------------------------------------------------------------------------------------|-----------------------------------------|----------------------------------------|--------------------------------------------|---------------------------------------|-------------------------------------|--------------------------|----------------------------|--------------------------------------------------|--|
| Конфигурация                                                                                                    | «2.2 АЧХ                                | Раб                                    | јочееЗа <sup>-</sup>                       | тух                                   | ание                                | 2ана                     | ализа                      | атора_Изм»                                       |  |
| Линия                                                                                                    | 4_Г_И_коакс                             |                                        |                                            |                                       |                                     |                          |                            |                                                  |  |
| Частота                                                                                                    | <br>↔ до 1024 кГь                       | Ļ                                      |                                            |                                       |                                     |                          | F                          | Рабочий диапазон частот                          |  |
| Общие                                                                                                    | Lопорн, дБмо-                           | =20                                    |                                            |                                       | Опорный уровень генератора          |                          |                            |                                                  |  |
| (F4)                                                                                                    | Флаг «низкоом                           | ино» с                                 | нят                                        |                                       | Согласованный режим подключения     |                          |                            |                                                  |  |
| Генератор                                                                                                    | Импеданс, Ом                            | I=75                                   |                                            |                                       | Сопротивление генератора            |                          |                            | противление генератора                           |  |
| Общие                                                                                                    | Флаг «высокос                           | омно»                                  | установле                                  | Н                                     |                                     |                          |                            | Высокоомный режим                                |  |
| (измеритель)                                                                                                    | Импеданс, Ом                            | I=75                                   |                                            |                                       |                                     |                          | Cor                        | противление измерителя                           |  |
| (F4)                                                                                                    | Lопорн, дБмо-                           | = 20                                   |                                            |                                       |                                     |                          | Опор                       | оный уровень измерителя                          |  |
| Измеритель                                                                                                    |                                         |                                        |                                            |                                       |                                     | Макси                    | мально                     | ре из возможных значений                         |  |
| Измеритель<br>(F6)                                                                                                 | ↔ Интер <mark>в</mark> ал у             | ттер <mark>в</mark> ал усреднения, с=0 |                                            |                                       |                                     | я усрей                  | днения<br>интер            | определяется значением<br>вала изменения частоты |  |
|                                                                                                    | ↔ Полоса сел                            | екции                                  | 1, кГц = 0.02                              | 2                                     |                                     |                          | Hacr                       | пройка избирательности                           |  |
|                                                                                                    | [] Перенос сг                           | ектра                                  | 1                                          |                                       |                                     |                          |                            | Флаг снят                                        |  |
|                                                                                                    |                                         |                                        |                                            |                                       | Начал                               | льная частота диапазона  |                            |                                                  |  |
|                                                                                                    | Диапазон                                | ↔ N = 121                              |                                            |                                       |                                     | ŀ                        | (оличес                    | ство частот в диапазоне                          |  |
|                                                                                                    | частот                                  | ↔ dF = 0.1 кГц                         |                                            |                                       | Шаг изменения частоты в диапазоне   |                          |                            |                                                  |  |
|                                                                                                    |                                         | FN = 112 кГц                           |                                            |                                       |                                     |                          | Конечная частота диапазона |                                                  |  |
| СуперСел                                                                                                    |                                         |                                        |                                            |                                       | При измерении рабочего затухания ВЧ |                          |                            |                                                  |  |
| (F9)                                                                                                    | Генератор                               | []в                                    | ыключен                                    | тракта овумя анализаторами і енератор |                                     |                          |                            |                                                  |  |
|                                                                                                    |                                         |                                        |                                            |                                       | 0                                   | олжен                    | оыть е                     |                                                  |  |
|                                                                                                    |                                         |                                        | Зап                                        |                                       | o.<br>Aduzvn                        | ании в одном из режимов. |                            |                                                  |  |
|                                                                                                    | ⊚ АЧХ                                   |                                        | - для вычисления поправки калибровки, либо |                                       |                                     |                          |                            |                                                  |  |
|                                                                                                    | Калибровка 🤅                            | 5                                      | -                                          | для пр                                | оведен                              | ия требуемых измерений   |                            |                                                  |  |
|                                                                                                    |                                         | Маска Г                                |                                            | []                                    | сверху                              | ГІсн                     | изх                        | Установка флагов                                 |  |
|                                                                                                    | [] Непреры                              | вно                                    | Спол                                       | $\cap$                                |                                     |                          |                            | регулирует параметры                             |  |
|                                                                                                    |                                         |                                        | След                                       | 01                                    |                                     | ,                        |                            | цикличности измерений                            |  |
|                                                                                                    | Частота, кі ц                           |                                        |                                            |                                       | Ч                                   | acmon                    | па сигн                    | ала (текущее измерение)                          |  |
|                                                                                                    | Затухание лБ                            |                                        |                                            |                                       | 321                                 | уровен                   |                            | ала (текущее измерение)                          |  |
| Сигналы                                                                                                    | Селективно л                            | БмО                                    |                                            |                                       | Jai                                 | пуханс                   | ie cuen                    | ала (текущее измерение)                          |  |
| Сипналы                                                                                                    | Сел. уровни. д                          |                                        | Спектр сигнала (текущее измерение)         |                                       |                                     |                          |                            |                                                  |  |
|                                                                                                    | АЧХ лБ                                  |                                        | Зависимость рабочего затухания от          |                                       |                                     |                          |                            |                                                  |  |
|                                                                                                    | , с , , , , , , , , , , , , , , , , , , |                                        |                                            |                                       |                                     |                          | част                       | оты в диапазоне частот                           |  |
| USB READY                                                                                                    | ()<br>RT1 275<br>O<br>O<br>O            | <b>O</b><br>LRT                        | 0<br>0<br>0<br>0                           |                                       |                                     |                          | Без зазем                  | ления не включать ! ~220В 50Гц                   |  |
| КИ10КУ КОБЪЕКТУ                                                                                                    |                                         |                                        |                                            |                                       |                                     |                          |                            |                                                  |  |

### Настройки генераторного анализатора

Следует запустить «• **АЧХ**» измерительного анализатора (кнопка «Старт» в настройках режима **СуперСел** измерительного анализатора).

Вслед за ним необходимо запустить «**O АЧХ**» генераторного анализатора, который после нажатия кнопки «**Старт**» работает по следующей циклограмме:

- генератор блокируется и затем
- последовательно с временным шагом, равным шагу измерителя, воспроизводит частоты Диапазона или Набора, начиная с F1 и заканчивая FN при прямом Порядке формирования частот, или, начиная с FN и заканчивая F1 при обратном.

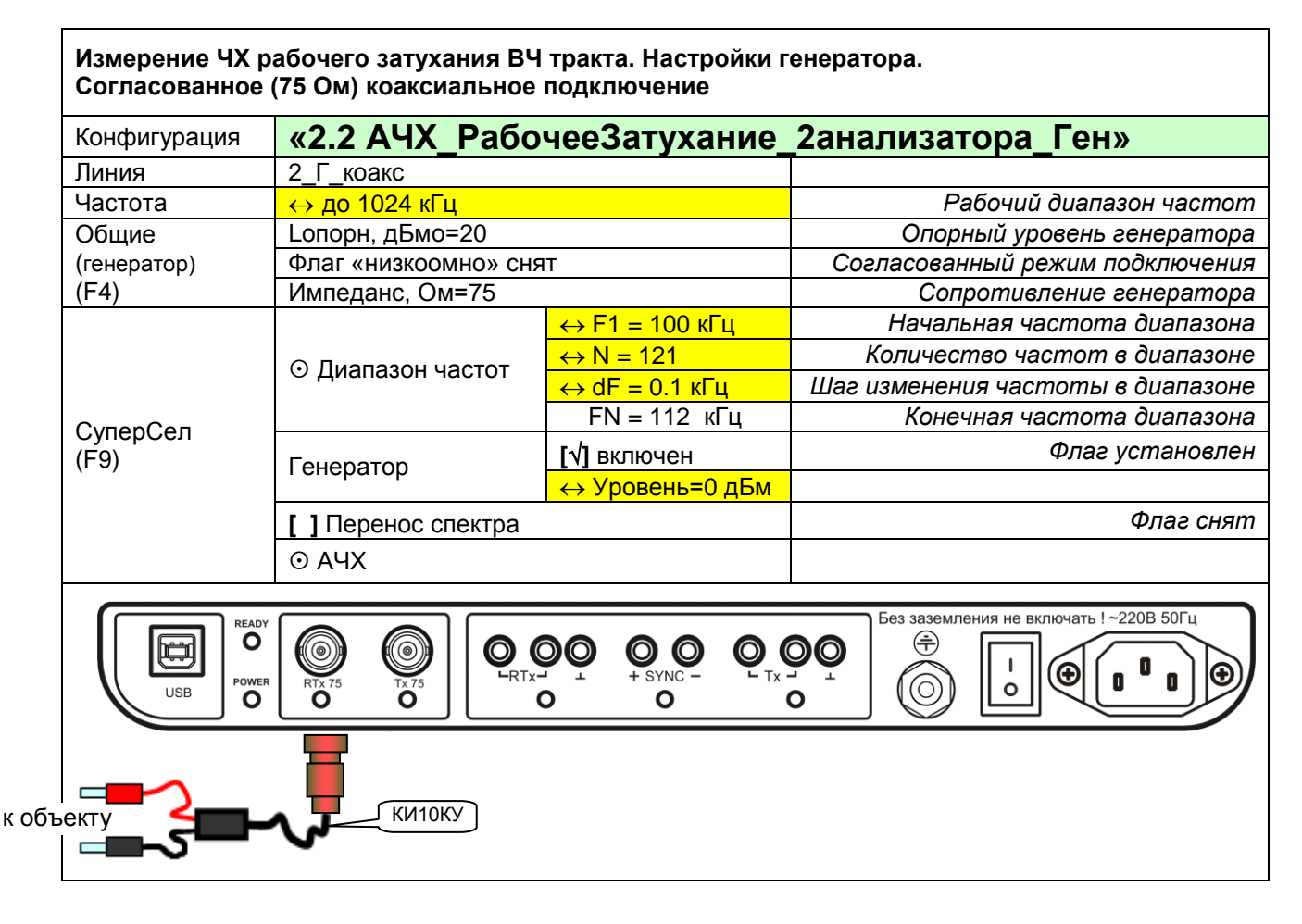

## 2.3. Измерение ЧХ при согласованном подключении в широкой полосе

## 2.3.1. Измерение АЧХ фильтров

## 2.3.2. Панорамный измеритель ЧХ

Использование анализатора **AnCom A-7** в режиме **СуперСел** в качестве панорамного измерителя позволяет сократить номенклатуру измерительных средств путем отказа от характериографов типа ET-100 KR, EMS-10 и им подобных

| Конфигурация             | «2.3 АЧХ_⊄      | ильтров                     | <b>»</b> |                                              |                                              |  |
|--------------------------|-----------------|-----------------------------|----------|----------------------------------------------|----------------------------------------------|--|
| Линия                    | 4_Г_И_коакс     |                             |          |                                              |                                              |  |
| Частота                  | ↔ до 1024 кГц   |                             |          |                                              | Рабочий диапазон частот                      |  |
| Общие                    | Lопорн, дБмо=20 | D                           |          | Or                                           | порный уровень генератора                    |  |
| (F4)                     | Флаг «низкоомно | о» снят                     |          | Согласованный режим подключения              |                                              |  |
| Генератор                | Импеданс, Ом=7  | 75                          |          | C                                            | опротивление генератора                      |  |
|                          | Lопорн, дБмо=20 | 0                           |          | Or                                           | юрный уровень измерителя                     |  |
| Общие                    | Флаг «высокоом  | но» снят                    |          |                                              |                                              |  |
| (F4)                     | Импеданс, Ом=7  | '5                          |          | (                                            | Сопротивление измерителя                     |  |
| Измеритель               | Lмакс, дБм= 8   |                             |          | Макси                                        | мально измеряемое среднее<br>значение уровня |  |
| Изморитоп                | ↔ Интервал Уср  | еднения, с=0                |          |                                              |                                              |  |
| измеритель               | Построение АЧХ  | (                           |          | Построение А                                 | ЧХ относительно опорного                     |  |
| (F6)                     | Относительно ог | торного уровн               | я        |                                              | уровня измерителя                            |  |
|                          | ↔ Полоса селек  | <mark>ции, кГц = 0.0</mark> | )2       | Ha                                           | астройка избирательности                     |  |
|                          | [] Перенос спен | тра                         |          |                                              | Флаг снят                                    |  |
|                          | Генератор       | [√] включен                 |          |                                              | Флаг установлен                              |  |
|                          | Tonoparop       | Уровень= 0,                 | дБм0     |                                              |                                              |  |
|                          | 0.4117          |                             |          | Запуск конфигурации в одном из режимов:      |                                              |  |
| СуперСел<br>(F9)         | • A4X           | или                         | _        | - оля вычисления поправки калиоровки,        |                                              |  |
|                          | Калибровка ම [  | затухание] д                | Б        | лиоо<br>- для проведения требуемых измерений |                                              |  |
|                          |                 | ↔ F1, кГц =                 | 10       | Начальная частота диапазона                  |                                              |  |
|                          | ⊙ Диапазон      | ↔ N = 100                   |          | Количество частот в диапазоне                |                                              |  |
|                          | частот          | ↔ dF, кГц =                 | 10       | Шаг изменения частоты в диапазоне            |                                              |  |
|                          |                 | FN, кГц =                   | 1000     | Конечная частота диапазона                   |                                              |  |
|                          |                 | Маска                       | []свер   | ху []снизу                                   | Установка флагов                             |  |
|                          | [] Непрерывно   | Спел                        | 01 100   | 02                                           | регулирует параметры                         |  |
|                          |                 | олед                        | 01 010   |                                              | цикличности измерении                        |  |
|                          | АЧХ, дБ         |                             |          | Частотная                                    | я характеристика рабочего                    |  |
| Сигналы                  |                 |                             |          | Показывает у                                 | запухания                                    |  |
| On the left              | «Селективно»    |                             |          | генератора в спектре                         |                                              |  |
|                          | Сел.уровни, дБм | 10                          |          | Спектр сигнала                               |                                              |  |
|                          |                 |                             |          |                                              |                                              |  |
| USB READY<br>O<br>O<br>O |                 |                             |          | o<br>Ses sazem.<br>Co                        | пения не включать ! ~220В 50Гц               |  |
| КИ10КУ                   | объект          | КИ10КУ                      |          |                                              |                                              |  |

## 3 Измерение ЧХ в режиме «• Изм.Импеданса»

Для измерения ЧХ импеданса необходимо:

- выбрать максимальную частоту равной 1024 кГц и способ подключения 2\_Г\_И\_коакс, обеспечивающий измерение ЧХ импеданса на разъеме RTx-коакс;
- настроить форму «Общие»:
  - о выбрать значение импеданса Генератора из предлагаемого ряда значений;
  - значение импеданса Измерителя (**Rизм**) задается произвольно при измерении затухания несогласованности и коэффициента несогласованности это значение используется в формуле расчета этих характеристик;
  - «Макс.уровень, дБм» допустимый пик-уровень на входе измерителя (выбор одного из 3-х вариантов обеспечивает согласование измерителя с уровнем генератора);
- настроить форму «Измеритель»:
  - о «Интервал усреднения, мин:сек» настройка не имеет значения;
  - о «Взвешивающая характеристика» настройка не имеет значения;
  - о «Построение АЧХ относительно» настройка не имеет значения;
- настроить форму СуперСел:
  - определить избирательность, задав значение поля «Полоса селекции, Гц» (уменьшение полосы позволяет измерить импеданс в условиях помех);
  - о выбрать один из режимов калибровки<sup>3</sup> и измерений:
    - Z Калибр.: XX K3 [нагрузка] Ом калибровка измерителя импеданса с предварительной установкой Холостого Хода (XX) на оконечных клеммах соединительных проводов; при калибровке устраняются погрешности, вызванные емкостью между соединительными проводами и устройств коммутации; кроме того устраняется погрешность несоответствия уровня генератора измеряемому уровню, что вызвано температурным влиянием;
    - Z Калибр.: XX K3 [нагрузка] Ом калибровка измерителя импеданса после установки Короткого Замыкания (КЗ) оконечных клемм соединительных проводов; при калибровке устраняются погрешности, вызванные индуктивностью и активным сопротивлением соединительных проводов и устройств коммутации;
    - О Z Калибр.: О XX О K3 [нагрузка] Ом калибровка измерителя импеданса в режиме подключенной к окончаниям проводов заданной нагрузки;
    - Z Калибр.: О XX О K3 О [нагрузка] Ом собственно измерение ЧХ импеданса; если ранее была произведена калибровка в XX, в K3 и с известной нагрузкой, то соответствующие поправки будут автоматически учтены; если калибровка не производилась, то результаты измерений могут быть искажены;
  - настроить Генератор:
    - указать уровень сигнала «L, дБм0»,
      - выбрать закон формирования частоты генератора, для чего определить:
        - вариант «Набор частот, кГц» или «Диапазон частот»,
        - «Прямой» или «Обратный» «Порядок формирования частот»,
        - параметры настройки выбранного закона изменения частоты;
  - настроить параметры цикличности измерений установка флага [√] «Непрерывно» обеспечивает выполнение измерений при многократном проходе диапазона или набора частот;
  - флаги «Маска сверху», «Маска снизу», «1 след», «2 следа» доступны только при установленном флаге «Непрерывно» и предоставляют возможности по отображению масок, выбранных пользователем в форме «Настройки параметров», а также «следов» графиков от одного или двух предыдущих измерений в виде линий (подробное описание – в Руководстве по эксплуатации анализатора «Часть 2. Работа под управлением персонального компьютера»).

Запуск измерений выполняется кнопкой «Старт».

<sup>&</sup>lt;sup>3</sup> До выполнения калибровки обозначения режимов калибровки отображаются на желтом фоне. После калибровки обозначение режима отображается зелеными символами. При изменении параметров настройки калибровочные поправки сбрасываются, о чем свидетельствует появление желтого фона на обозначении режимов

#### Результаты измерений отображаются:

• «СуперСел - Результаты измерений» - табличная форма представляет, в частности:

о «Сопротивление,Ом» сопротивление постоянному току,

- о «С(1.02кГц),нФ»
- в графических формах:
  - «СуперСел: Селективно»
     уровни сигнала на частотах генератора;
  - о «Сел.Уровни»
  - о «СуперСел: R,Ом»
  - о «СуперСел: Х,Ом»
  - о «СуперСел: Z,Ом»
  - о «СуперСел: Ф,град»
  - о «СуперСел: Анс,дБ»
  - о «СуперСел: Кнс,%»
  - о «СуперСел: С,нФ»
  - о «СуперСел: L,мкГн»

- общая картина спектра (помогает понять причины некорректного измерения импеданса);
- ЧХ активной составляющей импеданса;
  - ЧХ реактивной составляющей импеданса;

электрическая емкость на частоте 1.02 кГц;

- ЧХ модуля полного сопротивления (импеданса) Z,O $M=\sqrt{(R \times R + X \times X)};$
- ЧХ фазового угла между напряжением и током в подключенной нагрузке;
- ЧХ затухания несогласованности измеряемой нагрузки с численно равной заданному сопротивлению **Rизм** нагрузкой:
- Анс,дБ=-20×lg(|R+jX-Rизм|/|R+jX+Rизм|); ЧХ коэффициента несогласованности с **Rизм**: Кнс,%=|R+jX-Rизм|/|R+jX+Rизм|×100%;
  - ЧХ эффективной электрической емкости подключенной нагрузки;
  - ЧХ эффективной индуктивности подключенной нагрузки.

### Пример представления результатов измерений

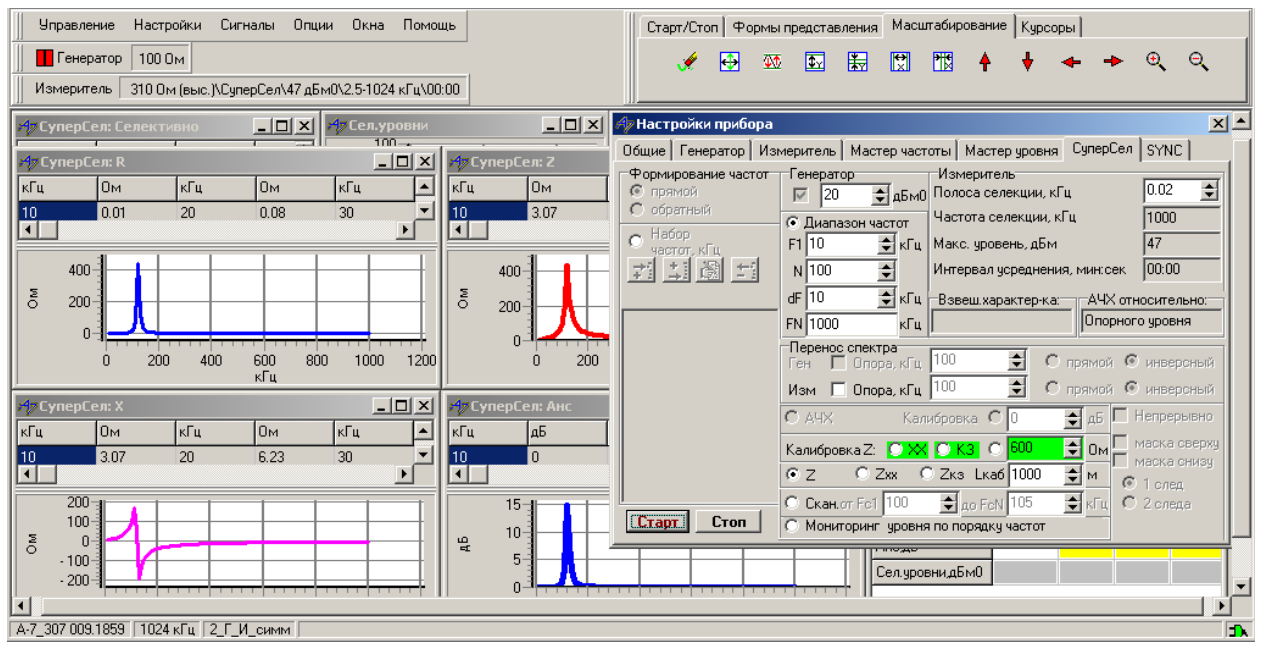

## Калибровка

Для компенсации влияния соединительных проводов, используемых при подключении анализатора к измеряемому объекту, и погрешностей анализатора должна быть проведена калибровка:

- О Z Калибр.: XX О K3 О [нагрузка] Ом установить режим калибровки в XX,
- отсоединить измерительный кабель от объекта и разомкнуть концы,
- кнопкой «Старт» запустить калибровку в режиме XX; по завершении калибровки
- О Z Калибр.: О XX K3 О [нагрузка] Ом установить режим калибровки в К3,
- замкнуть концы измерительного кабеля, установив режим КЗ,
- кнопкой «Старт» запустить калибровку в режиме КЗ; по завершении калибровки
- О **Z Калибр.:** О **XX** О **K3 •** [нагрузка] Ом установить режим калибровки на нагрузку, задать значение используемой нагрузки (например, 75, 150, 600 Ом),
- подключить к концам измерительного кабеля эталонную резистивную нагрузку,
- кнопкой «Старт» запустить калибровку на нагрузку.

## Алгоритм проведения измерений

- загружается соответствующая измерительной задачи конфигурация;
- уточняются параметры настройки:
  - о уточняется режим задания частоты **О Диапазон частот** или **О Набор частот**
  - Прямой или Обратный порядок формирования частот (следует учесть, что заданная полоса частот должна быть не шире рабочего диапазона частот анализатора);
  - о в позиции Полоса селекции, кГц задается ширина полосы селекции;
- при необходимости и наличии возможности производится Калибровка,
- устанавливается режим Z Калибр.: XX K3 [нагрузка] Ом;
- запускается измерительный процесс кнопкой «Старт».

## 3.1. Измерение характеристик ВЧЗ

Методика измерений устройств обработки и присоединения подробно описана в части РЭ-7-5а.

## 3.1.1. Заграждающее сопротивление и модуль полного сопротивления ВЧЗ

## 3.2. Измерение ЧХ импеданса и затухания несогласованности

## 3.2.1. Измерение ЧХ импеданса и затухания несогласованности ВЧ стыка

## 3.2.2. Оценка ЧХ импеданса и затухания несогласованности ВЧ тракта

| Конфигурация                | «3.2 ЧХ_И                 | 1мп                 | еданс_        | и_3 | ЗатуханиеНесо                                | гласованности»                                                                    |  |
|-----------------------------|---------------------------|---------------------|---------------|-----|----------------------------------------------|-----------------------------------------------------------------------------------|--|
| Линия                       | 2_Г_И_коакс               |                     |               |     |                                              |                                                                                   |  |
| Частота                     | <mark>↔ до 1024 кГ</mark> | ц                   |               |     |                                              | Рабочий диапазон частот                                                           |  |
| Общие<br>(F4)               | Lопорн, дБмо              | =0                  |               |     | Опс                                          | ррный уровень генератора                                                          |  |
| Генератор                   | Импеданс, Ом              | ı= 75               |               |     | Co                                           | опротивление генератора                                                           |  |
|                             | Lопорн, дБмо              | =0                  |               |     | Опо                                          | рный уровень измерителя                                                           |  |
| Общие<br>(F4)<br>Измеритель | ↔ Импеданс,               | Ом                  | <b>Rизм</b> = | 75  | Значение <b>Rизм</b> и<br>зату<br><b>Анс</b> | используется для расчета<br>ихания несогласованности<br>=20×lg( Rизм-Z /(Rизм+Z)) |  |
|                             | Lмакс, дБм=4              | 7                   |               |     | Максимальн                                   | юе из возможных значений                                                          |  |
|                             | Fourier                   | [√] вк              | лючен         |     |                                              | Флаг установлен                                                                   |  |
|                             | тенератор                 | Уров                | ень=20 дБ     | м0  |                                              | -                                                                                 |  |
|                             | ↔ Полоса сел              | <mark>лекц</mark> и | и, кГц = 0.   | 02  | Настройка избирательности                    |                                                                                   |  |
|                             | [] Перенос с              | пектр               | a             |     | Флаг снят                                    |                                                                                   |  |
|                             | ⊙Z или                    | ×. •                |               |     | Запуск конфигу<br>Определение                | рации в одном из режимов:<br>калибровочных поправок,                              |  |
| СуперСел                    | калиор.: • Х              | X/ O                | K3/ ⊙0        | м   | либо проведение требуемых измерений          |                                                                                   |  |
| (Г9)                        |                           | ↔ F1 = 10 кГц       |               |     | Нача                                         | льная частота диапазона                                                           |  |
|                             | ⊙ Диапазон                | $\leftrightarrow$   | N = 100       |     | Количество частот в диапазоне                |                                                                                   |  |
|                             | частот                    | ↔ dF = 10 Гц        |               |     | Шаг изменения частоты в диапазоне            |                                                                                   |  |
|                             |                           | F                   | N = 1000 к    | Гц  | Кон                                          | ечная частота диапазона                                                           |  |
|                             |                           | маска               |               | []  | сверху []снизу                               | Установка флагов                                                                  |  |
|                             | [] Непрерыв               | 10                  | След          | 01  | или О2                                       | регулирует параметры                                                              |  |
|                             | Сепектирио                |                     |               | _   | Упоени на настоя                             |                                                                                   |  |
|                             |                           |                     |               |     |                                              |                                                                                   |  |
|                             | R, OM                     |                     |               |     | Активная составл. полного сопротивления      |                                                                                   |  |
|                             | Х, Ом                     |                     |               |     | Реактивная составл. полного сопротивления    |                                                                                   |  |
| Сигналы                     | Z, Ом                     |                     |               |     | Полное с                                     | сопротивление (импеданс)                                                          |  |
|                             | Анс лБ                    |                     |               |     | 3amy                                         | хание несогласованности                                                           |  |
|                             | ,o, до                    |                     |               |     | Анс,dБ=-20×lg(/F                             | <+JX-RU3M / R+JX+RU3M )                                                           |  |
|                             | Сел.уровни, д             | Бм0                 |               |     |                                              | Спектр сигнала                                                                    |  |

Методика измерений устройств обработки и присоединения подробно описана в части РЭ-7-5а.

## 3.2.3. Полное сопротивление ФП

## 3.2.4. Определение дефектов в ВЧ кабеле измерением АЧХ входного сопротивления

3.2.5. Заграждающее сопротивление РФ

## 4 Измерение в режиме сканирования спектра «• Сканирование»

## Для сканирования спектра необходимо:

- установить максимальную частоту равной 1024 кГц и способ подключения:
  - о **2\_И\_симм** сканирование полосы на разъеме RTx;
  - 2\_Г\_И\_симм сканирование полосы на разъеме RTx с возможностью формирования гармонического сигнала вне или внутри полосы сканирования;
  - **4\_Г\_И\_симм** сканирование полосы на разъеме RTx с возможностью формирования гармонического сигнала на разъеме RTx;
  - о **2\_И\_коакс** сканирование полосы на разъеме RTx 75;
  - о 2\_Г\_И\_коакс сканирование полосы на разъеме RTx 75 с возможностью формирования гармонического сигнала;
  - **4\_Г\_И\_коакс** сканирование полосы на разъеме RTx 75 с возможностью формирования гармонического сигнала на разъеме RTx 75.
- настроить форму «Общие»:
  - о выбрать значение импеданса Генератора и/или Измерителя;
  - «Макс.уровень, дБм» допустимый пик-уровень на входе измерителя (выбор одного из 3-х вариантов обеспечивает согласование измерителя с уровнем измеряемого сигнала в широкой полосе);
- настроить форму «Измеритель»:
  - о «Интервал усреднения, мин:сек» задается в зависимости от задачи, например:
    - равно 00:00 для слежения за состоянием условий передачи в узкой полосе линейного тракта,
    - отлично от 00:00 для проведения измерений с усреднением (в этом случае время усреднения должно существенно превышать длительность сканирования полосы);
  - о «Взвешивающая характеристика» может быть выбрана ЧХ взвешивания;
  - о «Построение АЧХ относительно» настройка не имеет значения;
- настроить форму СуперСел:

| 0 | «Полоса селекции, Гц» | определить избирательность (уменьшение    | полосы |
|---|-----------------------|-------------------------------------------|--------|
|   |                       | селекции позволяет выявить в спектре      | больше |
|   |                       | деталей, но увеличивает время измерения), |        |
| 0 | « • Сканирование»     | выбрать режим измерений,                  |        |
| 0 | «от Fc1» «до FcN,кГц» | задать диапазон частот сканирования,      |        |
| 0 | Генератор             | настроить генератор, если это необходимо. |        |
|   | - I- ·-               |                                           |        |

- [√] «Непрерывно» установка флага обеспечивает выполнение измерений при многократном проходе диапазона или набора частот;
- флаги «Маска сверху», «Маска снизу», «1 след», «2 следа» доступны только при установленном флаге «Непрерывно» и предоставляют возможности по отображению масок, выбранных пользователем в форме «Настройки параметров», а также «следов» графиков от одного или двух предыдущих измерений в виде линий (подробное описание – в Руководстве по эксплуатации анализатора «Часть 2. Работа под управлением персонального компьютера»).

Запуск измерений выполняется кнопкой «Старт». В результате запуска выполняется сканирование в заданном диапазоне частот. По завершении сканирования:

- производится анализ спектра,
- распознавание синусоидального сигнала с учетом Минимального уровня сигнала и Минимальной защищенности сигнала, заданных на панели настройки «Измеритель»,
- выполняется расчет параметров обнаруженного синусоидального сигнала и его защищенности в заданной полосе или параметров шума, после чего
- сканирование завершается, если флаг [] «Непрерывно» снят, либо
- выполняется вновь, если флаг [√] «Непрерывно» установлен; в этом случае процесс длится до нажатия кнопки «Стоп».

## Результаты измерений отображаются:

о «Шум, дБм0»

- «СуперСел Результаты измерений» табличная форма, представляющая параметры передачи по спектру:
   «Частота, кГц» частота гармонического сигнала, распознанного в
  - частота гармонического сигнала, распознанного в диапазоне частот сканирования по максимуму в спектре, уровень распознанного гармонического сигнала,
  - «Сигнал, дБм0»
     «Затухание, дБ»
     затухание распознанного гармонического сигнала, относительно опорного уровня измерителя,
    - уровень шума в диапазоне частот сканирования с подавлением распознанного гармонического сигнала.
  - «Взв.шум, дБм0»
     уровень взвешенного шума в диапазоне частот сканирования с подавлением распознанного сигнала, соотношение уровней сигнала и шума,
    - соотношение уровней сигнала и шума, соотношение уровней сигнала и взвешенного шума;
  - о «Сигн/взв.шум, дБ»
- в графических формах:
  - о «СуперСел: Селективно»
  - о «СуперСел: Селективно взв.»
  - о «Сел.Уровни»

спектр в полосе анализа;

взвешенный спектр в полосе анализа; общая картина спектра (помогает понять причины некорректного измерения).

## Подключение

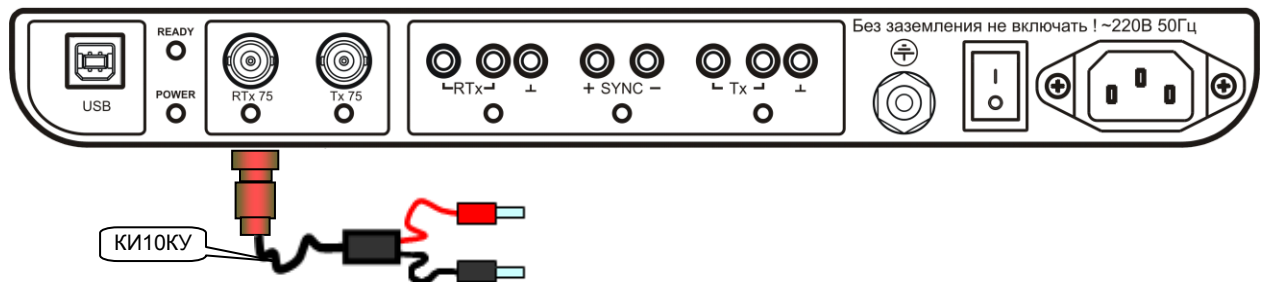

#### Алгоритм проведения измерений

- загружается соответствующая измерительной задаче конфигурация;
- в позиции настройки « Э Сканирование» уточняется диапазон частот «от Fc1» «до FcN»;
- в позиции «Полоса селекции, кГц» задается необходимая ширина полосы селекции;
- в позициях «Непрерывно», «маска», «след» задаются параметры цикличности измерений;
- запускается измерительный процесс кнопкой «Старт»;
- ведется наблюдение результатов измерительного процесса.

### Пример представления результатов измерений

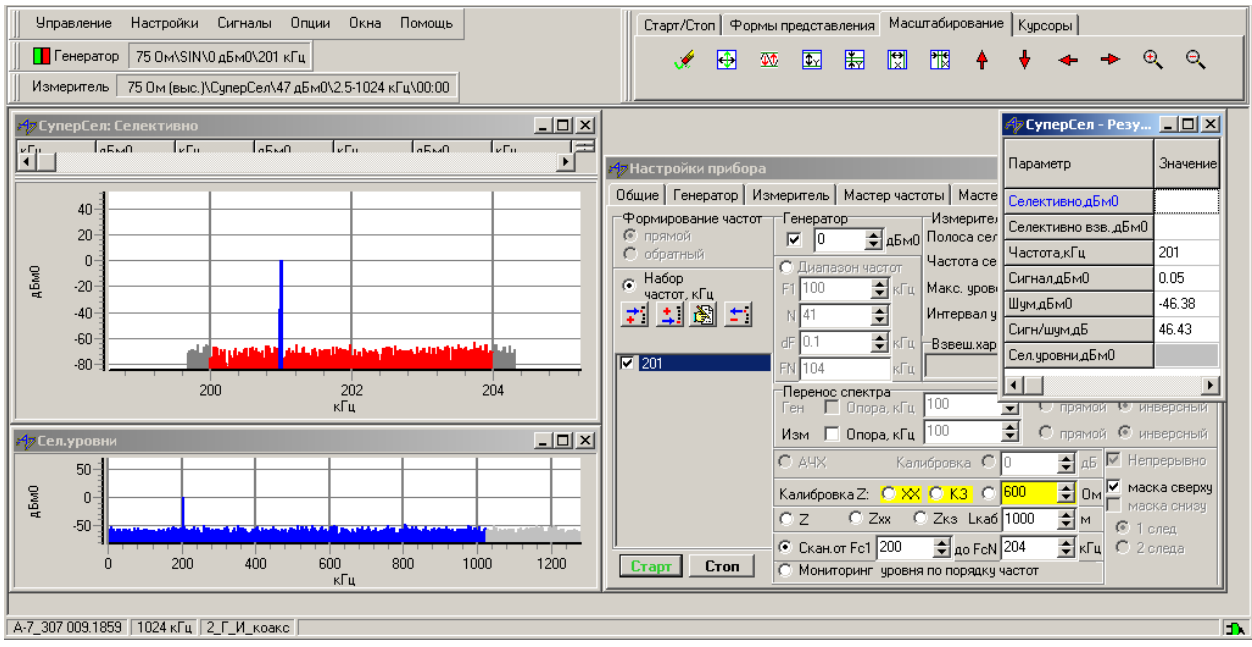

## 4.1. Измерение панорамы частот (узкополосно)

- 4.1.1. Измерение панорамы частот
- 4.1.2. Анализ спектра при согласованном подключении к ВЧ тракту
- 4.1.3. Панорама частот ВЧ стыка
- 4.1.4. Селективный вольтметр. Измерения уровня шума

Использование анализатора **AnCom A-7** в режиме **СуперСел** позволяет сократить номенклатуру измерительных средств путем отказа от специализированных селективных вольтметров и анализаторов спектра: спектральное разрешение в режиме **СуперСел** – до 1 Гц в диапазоне до 1024 кГц. Заменяет измерительные приемники ET-70 DV, ET-90 TV, ET-100 TV и им подобные.

| Конфигурация          | «4.1 Сканирование_ПанорамаЧастот»                          |             |                          |                                                                                                    |                                                      |  |  |
|-----------------------|------------------------------------------------------------|-------------|--------------------------|----------------------------------------------------------------------------------------------------|------------------------------------------------------|--|--|
| Линия                 | 2_И_коакс                                                  |             |                          |                                                                                                    |                                                      |  |  |
| Частота               | ↔ до 1024 кГц                                              |             |                          | Рабочий диапазон                                                                                                    |                                                      |  |  |
| 05                    | Флаг «высокоомно»                                          | » установле | н                        |                                                                                                    | Высокоомный режим                                    |  |  |
| Оощие<br>(измеритель) | Импеданс, Ом=75                                            |             |                          |                                                                                                    | Сопротивление измерителя                             |  |  |
| (F4)                  | Lопорн, дБмо= 0                                            |             |                          |                                                                                                    | Опорный уровень измерителя                           |  |  |
|                       | Lмакс, дБм=47                                              |             |                          | Ма                                                                                                    | аксимальное из возможных значений                    |  |  |
| Измеритель<br>(F6)    | ↔ Интервал Усреднения, с = 0                               |             |                          | Увели                                                                                                    | чение времени усреднения снижает<br>погрешность      |  |  |
|                       | ↔ Полоса селекции, кГц = 0.02                              |             |                          | Настройка избирательности (уменьшение<br>полосы селекции позволяет выявить в<br>спектре больше деталей, но увеличивает<br>время измерения) |                                                      |  |  |
| СуперСел<br>(F9)      | О Сканирование<br>↔ «от Fc1» = 100 к<br>↔ «до FcN» = 104 г | Гц<br>кГц   |                          | Задан режим «Сканирование» и диапазон<br>частот сканирования                                                                               |                                                      |  |  |
|                       | [] Перенос спектра                                         | а           |                          | Флаг снят                                                                                                    |                                                      |  |  |
|                       | [] Непрерывно Маска След                                   |             | []c<br>[]c               | верху и/или<br>низу                                                                                                    | Установка флагов регулирует<br>параметры цикличности |  |  |
|                       |                                                            |             | 01                       | или О2                                                                                                    | измерений                                            |  |  |
| СуперСел: Селективно  |                                                            |             | Спектр в полосе анализа; |                                                                                                    |                                                      |  |  |
| Сигналы               | Шум,дБм0                                                   |             |                          | Взвешенный спектр в полосе анализа:                                                                                                    |                                                      |  |  |
|                       | Сел.уровни, дБм0                                           |             |                          | Общая картина спектра                                                                                                    |                                                      |  |  |
|                       |                                                            |             |                          |                                                                                                    |                                                      |  |  |

## 4.1.5. Измерение панорамы частот при согласованном подключении

Измерение панорамы частот при согласованном подключении проводится при использовании описанной конфигурации, но **со снятым флагом [] «высокоомно»** в поле настройки Общие (измеритель)

## 4.2. Измерение панорамы частот (широкополосно)

| 4.2.1. Обзор полосы частот до 1024 кГц (широкополосно) |                                                                          |                          |                                       |  |  |  |
|--------------------------------------------------------|--------------------------------------------------------------------------|--------------------------|---------------------------------------|--|--|--|
| Измерение произ                                        | водится б                                                                | без использования режи   | іма СуперСел                          |  |  |  |
| Конфигурация                                           | «4.2 Cr                                                                  | канирование_Панс         | рамаЧастотШирокополосно»              |  |  |  |
| Линия                                                  | 2_И_коан                                                                 | <c< td=""><td></td></c<> |                                       |  |  |  |
| Частота                                                | ↔ до 102                                                                 | 24 кГц                   | Рабочий диапазон                      |  |  |  |
| Общие<br>(режим анализа)                               | Разрешение спектра<br>= 0.078125 кГц<br>Lопорн, дБмо= 0<br>Lмакс, дБм=47 |                          | Разрешение представления спектра      |  |  |  |
| (измеритель)                                           |                                                                          |                          | Опорный уровень измерителя            |  |  |  |
| (F4)                                                   |                                                                          |                          | Максимальное из возможных значений    |  |  |  |
|                                                        |                                                                          |                          | Увеличение времени усреднения снижает |  |  |  |
|                                                        |                                                                          | вал эсреднения, с = 0    | погрешность                           |  |  |  |
|                                                        |                                                                          |                          | Настройка, позволяющая измерять       |  |  |  |
| Измеритель                                             |                                                                          | M0=80                    | входной сигнал как шум (блокировка    |  |  |  |
| (F6)                                                   | смил, до                                                                 | M0-00                    | автоматического распознавания         |  |  |  |
|                                                        |                                                                          |                          | сигнала)                              |  |  |  |
|                                                        | ↔ Диапазон частот анализа, кГц<br>= 16…1000                              |                          | Заданная полоса частот анализа        |  |  |  |
| Сигналы                                                | Шум                                                                      | Сел.уровни, дБм0         | Спектр сигнала                        |  |  |  |

## 4.3. Измерение соотношения сигнал/шум

| 4.3.1. Измерение соотношения сигнал/шум в заданной полосе частот |                                                          |            |             |                         |                                                                                                    |                                                |  |
|------------------------------------------------------------------|----------------------------------------------------------|------------|-------------|-------------------------|----------------------------------------------------------------------------------------------------|------------------------------------------------|--|
| Конфигурация                                                     | «4.3 Сканиров                                            | вание_С    | Спектра     | a-M                     | ониторин                                                                                                    | г_СигналШум»                                   |  |
| Линия                                                            | 2_И_коакс                                                |            | •           |                         | •                                                                                                    |                                                |  |
| Частота                                                          | ↔ до 1024 кГц                                            |            |             |                         |                                                                                                    | Рабочий диапазон                               |  |
| 05                                                               | Флаг «высокоомно» установлен                             |            |             |                         |                                                                                                    | Высокоомный режим                              |  |
| Оощие<br>(измеритель)                                            | Импеданс, Ом=75                                          |            |             |                         | Соп                                                                                                    | ротивление измерителя                          |  |
| (F4)                                                             | Lопорн, дБмо= 0                                          |            |             |                         | Опо                                                                                                    | рный уровень измерителя                        |  |
|                                                                  | Lмакс, дБм=47                                            |            |             | ٨                       | Лаксимально                                                                                                    | е из возможных значений                        |  |
| Измеритель<br>(F6)                                               | ↔ Интервал Усреднения, с = 0                             |            |             |                         | Увеличе                                                                                                    | ение времени усреднения<br>снижает погрешность |  |
|                                                                  | ↔ Полоса селекции, кГц = 0.02                            |            |             | п                       | Настройка избирательности<br>(уменьшение полосы селекции<br>позволяет выявить в спектре больше<br>деталей, но увеличивает время |                                                |  |
| СуперСел<br>(F9)                                                 | О Сканирование<br>↔ «от Fc1» = 100 н<br>↔ «до FcN» = 104 | кГц<br>кГц |             |                         | Задан режим «Сканирование» и<br>диапазон частот сканирования                                                                    |                                                |  |
|                                                                  | [] Перенос спектр                                        | a          |             |                         |                                                                                                    | Флаг снят                                      |  |
|                                                                  |                                                          | маска      | []свер      | бху                     | [] снизу                                                                                                    | Установка флагов<br>регулирует                 |  |
|                                                                  | [] Непрерывно                                            | След       | След О1 или |                         |                                                                                                    | параметры<br>цикличности<br>измерений          |  |
|                                                                  | Сигнал, дБм0                                             |            |             |                         | Уровень сигнала в полосе селекции                                                                                               |                                                |  |
|                                                                  | Частота, кГц                                             |            |             | Частота сигнала         |                                                                                                    |                                                |  |
| Сигналы                                                          | Сигн/шум, дБ                                             |            |             |                         | Соотношение Сигнал/шум (сигнал к                                                                                                |                                                |  |
|                                                                  |                                                          |            |             |                         | уровню пог                                                                                                    | иех в диапазоне анализа)                       |  |
|                                                                  | СуперСел: Селект                                         | ИВНО       |             | Спектр в полосе анализа |                                                                                                    |                                                |  |
|                                                                  | Сел.уровни, дБм0                                         |            |             | Общая картина спектра   |                                                                                                    |                                                |  |

#### 5 Измерения в режиме «• Мониторинг уровня по порядку частот»

Для мониторинга уровня следует выполнить ровно те же настройки, что и для сканирования спектра за исключением собственно выбора режима в форме СуперСел:

- определить избирательность: «Полоса селекции. Гц»
  - 0 уменьшение полосы селекции позволяет лучше отстроиться от помех, но
  - увеличивает риск ошибочного указания центральной частоты, несоответствующей 0 фактической частоте контролируемого сигнала, то есть сужает полосу захвата;
  - перед мониторингом уровня желательно провести сканирование вблизи требуемой 0 частоты с тем, чтобы как можно точнее задать центральную частоту селекции;
- «• Мониторинг уровня по порядку частот» выбрать режим измерений,
- выбрать закон формирования порядка частот мониторинга, для чего определить:
  - вариант «Набор частот, кГц» или «Диапазон частот», 0
  - «Прямой» или «Обратный» «Порядок формирования частот», 0
  - параметры настройки выбранного закона изменения частоты. 0
- [**√**] **«Непрерывно»** установка флага обеспечивает выполнение измерений при многократном проходе диапазона или набора частот;
- флаги «Маска сверху», «Маска снизу», «1 след», «2 следа» доступны только при установленном флаге «Непрерывно» и предоставляют возможности по отображению масок, выбранных пользователем в форме «Настройки параметров», а также «следов» графиков от одного или двух предыдущих измерений в виде линий (подробное описание в Руководстве по эксплуатации анализатора «Часть 2. Работа под управлением персонального компьютера»).

Запуск измерений выполняется кнопкой «Старт», что приводит к сканированию уровня в узкой полосе: однократному (флаг [] «Непрерывно» снят), либо непрерывному (флаг [/] «Непрерывно» установлен), продолжающемуся до нажатия кнопки «Стоп».

Отображение результатов:

- «СуперСел Результаты измерений» таблица параметров передачи по спектру:
  - о «Частота, кГц» частота сигнала,
  - о «Сигнал, дБм0» уровень сигнала (показателен вывод текущего уровня на «дБм0 Временная диаграмма»),
  - «Затухание, дБ» затухание сигнала относительно опорного уровня измерителя;
  - в графических формах:
    - о «СуперСел: Селективно»
- селективный уровень;
- о «Сел.Уровни»

общая картина спектра (помогает понять причины некорректного измерения селективного уровня).

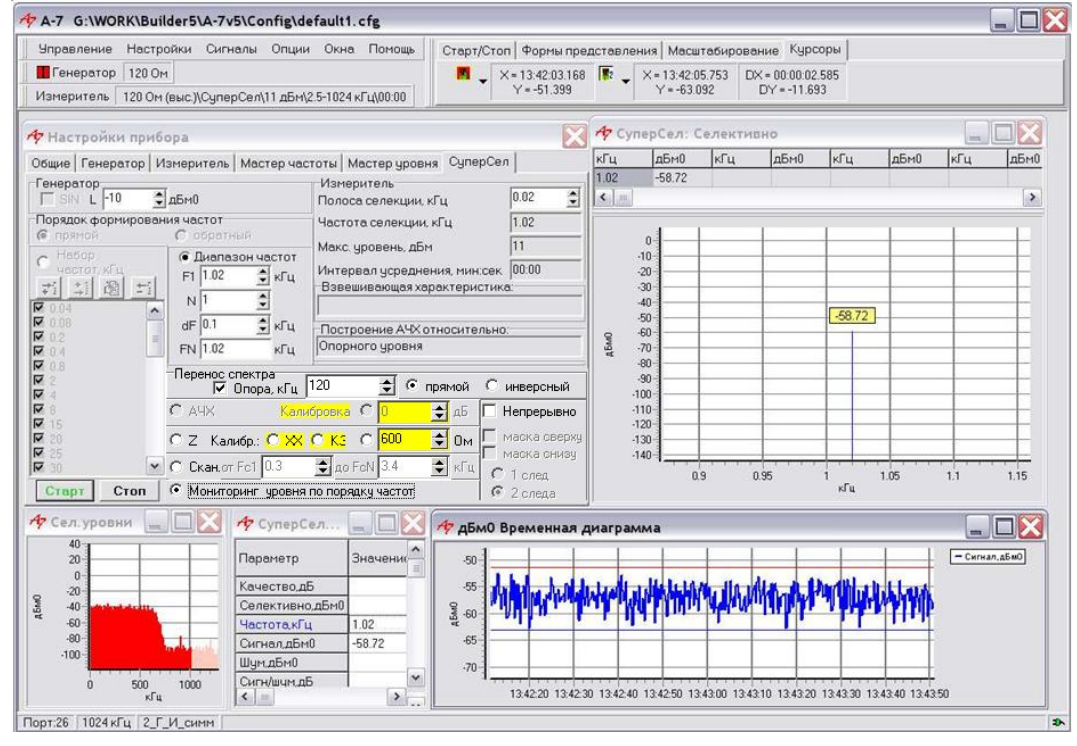

Подключение

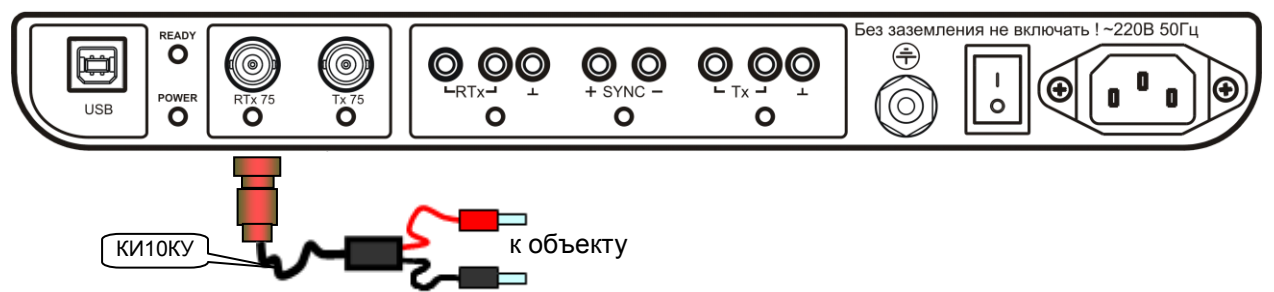

### Алгоритм проведения измерений

- загружается соответствующая измерительной задачи конфигурация;
- устанавливается режим «О Мониторинг уровня по порядку частот»
- в списке частот поля «⊙ Набор частот, кГц» вносятся и отмечаются как разрешенные те частоты, на которых будет произведен последовательный просмотр уровней гармонических составляющих; это могут быть, например, номинальные значения контрольных частот, присутствующих в спектре линейного сигнала;
- в случае, если просмотр уровня ведется на одной частоте, в списке частот поля «⊙ Набор частот, кГц» отмечается как разрешенная соответствующая измерительной задаче частота, предварительно внесенная в поле набора частот;
- конфигурации предоставляют возможность последовательно просматривать уровни сигналов на частотах, отмеченных как разрешенные в списке частот поля «⊙ Набор частот, кГц», либо на частотах из поля «Диапазон частот, кГц» с указанным шагом. Порядок формирования частот может быть выбран как прямым, так и обратным в поле «Порядок формирования частот»;
- в позиции «Полоса селекции, кГц» задается требуемая ширина полосы селекции; при задании ширины полосы селекции следует иметь в виду то, что фактические значения контрольных частот могут не вполне соответствовать номиналам, кроме того нужно помнить о наличии погрешности частоты анализатора; при расхождении частоты селекции и частоты сигнала на величину, превышающую ширины полосы селекции, анализатор представит искаженное значение уровня частоты этого сигнала;
- в позициях «Непрерывно», «маска» и «след» задаются параметры цикличности измерений;
- запускается измерительный процесс кнопкой «Старт»;
- ведется наблюдение значений уровня сигнала на заданных частотах (форма «СуперСел: Селективно,дБм0») при заданной полосе селекции.

## 5.1 Измерение характерных гармонических составляющих

## 5.1.1 Измерение уровней и частот характерных гармоник

## 5.1.2 Измерение уровней и частот характерных гармоник на ВЧ стыке

## 5.1.3 Селективный вольтметр. Измерение уровня и частоты

Использование анализатора **AnCom A-7** в режиме **СуперСел** позволяет сократить номенклатуру измерительных средств путем отказа от специализированных селективных вольтметров и анализаторов спектра (заменяет измерительные приемники ET-70 DV, ET-90 TV, ET-100 TV и им подобные), благодаря высокому спектральному разрешению в режиме **СуперСел**, составляющему от 1 Гц и выше в диапазоне до 1024 кГц.

| Пиния         2_И коакс           Частота         ↔ до 1024 кГц         Рабочий диалазон           Общие<br>(измеритель)<br>(F4)         Флаг «высокоомно» установлен         Высокоомный режим           Импеданс, Ом=75         Сопротивление измерителя           Измеритель<br>(F6)         Юнитеранс, См=75         Сопротивление измерителя           Измеритель<br>(F6)         Юнитеран Усреднения, с = 0         Увеличение времени усреднения униетивани<br>полосы селекции озволяет лучше<br>отстроиться от помех, но увеличеает<br>пось селекции изворательности (уменьшение<br>полосы селекции изворательности (уменьшение<br>полосы селекции изворателя тучше<br>отстроиться от помех, но увеличивает<br>порядку частот           СуперСел<br>(F9)         О Мониторинг уровня по<br>порядку частот         Порядок формирования частот<br>[] Перенос спектра         Прямой порядок формирования частот<br>генератора           О Набор частот<br>(F9)         Порядок формирования частот<br>[] 140         Прямой порядок формирования частот<br>генератора           О Набор частот<br>(Г)         [] 140         Частота генератора последовательно<br>принимает отмеченные как разрешенные<br>значения из списка частот           Сигнал, дБм0         Маска         [] сеерху         [] снизу<br>(локазателен вывод текущее уровня на<br>«ЗБм0 Временная диагераматры<br>(локазателен вывод текущее уровня на<br>«ЗБм0 Временная диагерамиель)           Сигналы         Частота, кГц         Затухание сиенала относе селекции<br>(локазателен вывод текущее уровня на<br>масуманиельны уровень<br>сел. уровни, дБм0         Общая картина слектра                                                                                                    | Конфигурация       | «5.1 Мониторинг_Уровней_на_заданных_Частотах»                                                                    |                                                                                                 |       |                                                                      |                                                                                                    |                                                                                                    |  |  |
|----------------------------------------------------------------------------------------------------|--------------------|----------------------------------------------------------------------------------------------------|-------------------------------------------------------------------------------------------------|-------|----------------------------------------------------------------------|----------------------------------------------------------------------------------------------------|----------------------------------------------------------------------------------------------------|--|--|
| Частота         ↔ до 1024 кГц         Рабочий диалазон           Общие<br>(измеритель)<br>(F4)         Флаг «высокоомно» установлен<br>Импеданс, Ом=75         Высокоомный режим           Измеритель)<br>(F6)         Lonopн, дБмо= 0         Опорный уровень измерителя<br>Lonopн, дБмо= 0         Опорный уровень измерителя<br>измеритель           Измеритель<br>(F6)         ↔ Интервал Усреднения, с = 0         Увеличение еремени усреднения снижает<br>поорадиности (уменьшение<br>полосы селекции позволяет лучше<br>отстроиться от полех, но увеличаети<br>порядку частот           СуперСел         Порядок формирования частот<br>(F9)         Порядок формирования частот<br>© Прямой         Прямой порядок формирования частот<br>© Прямой           СуперСел         Порядок формирования частот<br>© Прямой         Прямой порядок формирования частот<br>генератора         Прямой порядок формирования частот<br>© Прямой порядок формирования частот<br>© Прямой         Частота генератора последовательно<br>исигналь           Сигнал, Д500         Маска         [] сеерху [] снизу<br>(показателен вывод текущего уроеня на<br>«ЗБМ Временная диагот<br>исигналь         Установка флагое<br>резулирует параметры<br>цикличности измерений<br>(показателен вывод текущего уроеня на<br>«ЗБМ Временная диагемата<br>исигналь           Сигнал, д5м0         Сигнал, д5м0         Уровень сиенала относсительна<br>о порное селективно<br>СуперСел: Селективно                                                                                                    | Линия              | 2_И_коакс                                                                                                    |                                                                                                 |       |                                                                      |                                                                                                    |                                                                                                    |  |  |
| Общие<br>(измеритель)<br>(F4)         Флаг «высокоомно» установлен         Высокоомный режим           Импеданс, QM=75         Сопротшеление измерителя<br>Lonoph, дБмо= 0         Опорный уроеень измерителя<br>(F6)           Измеритель<br>(F6)         ← Интервал Усреднения, c = 0         Увеличение времени усреднения снижает<br>породика избирательности (уменьшение<br>попосы селекции кГц<br>= 0.001         Настройка избирательности (уменьшение<br>попосы селекции изворательности (уменьшение<br>попосы селекции центральной<br>частоть, несоответствующей<br>фактической частоть, несоответствующей<br>фактической частоть, несоответствующей<br>фактической частоть, несоответствующей<br>фактической частот контролируемого<br>сигнала, так как сужает попосу захвата)           СуперСел<br>(F9)         О Мониторинг уровня по<br>порядку частот         Прямой порядок формирования частот<br>о Прямой         Прямой порядок формирования частот<br>генератора           СуперСел<br>(F9)         Порядок формирования частот<br>[] Перенос спектра         Флаг снят           О Набор частот<br>(F9)         [] Перенос спектра         Флаг сият           [] 100         Частота генератора последовательно<br>принимает отмеченные как разрешенные<br>значения из списка частот           [] 200         [] 1еизу         Установка флагаов<br>регулирует параметры<br>(показателен вывод текущего уроеня на<br>«ОБМ Временая дошагараматры<br>(показателен вывод текущего уроеня на<br>«ОБМ Временая дошагараматры<br>(показателен вывод текущего уроеня на<br>«ОБМ Временая дошагараматры<br>(уперСел; Селективно           Сигналы         Частота, КГц         Уровень сигнала относсе селекции<br>(показателен вывод текущего уроеня на<br>«ОБМ Временая дошагараматры<br>(уперсел; Се | Частота            | ↔ до 1024 кГц                                                                                                    |                                                                                                 |       | Рабочий диапазон                                                     |                                                                                                    |                                                                                                    |  |  |
| Общие<br>(измеритель)<br>(F4)         Импеданс, Ом=75         Сопротивление измерителя<br>Сопорный уровень измерителя<br>(F6)           Измеритель<br>(F6)         ↓ Интервал Усреднения, с = 0         Увеличение времени усреднения снижает<br>погрешность           Увеличение времени усреднения, с = 0         Увеличение времени усреднения снижает<br>погрешность           (F6)         ↔ Интервал Усреднения, с = 0         Увеличение времени усреднения снижает<br>погрешность           (F6)         ↔ Полоса селекции, кГц<br>= 0.001         Настройка избирательности (уменьшение<br>полосы селекции позволяет лучше<br>ототроиться от помех, но увеличение<br>вопотроиться от помех, но увеличение<br>полосы селекции позволяет лучше<br>ототроиться от полоку захвата)           О Мониторинг уровня по<br>порядку частот         Флаг снят           Порядок формирования частот<br>(F9)         Порядок формирования частот<br>о Прямой         Прямой порядок формирования частот<br>генератора           О Набор частот<br>(F9)         • Набор частот<br>[] 100         Частота генератора последовательно<br>принимает отмеченные как разрешенные<br>значения из списка частот<br><br>[] 1200           Сигнал, дБм0         Маска         [] серху         [] снизу<br>селекции (показателен выеод текущео уроеня и<br>«ЗБм Временная диаграмма»)           Сигналы         Частота, кГц         Частота, кГц         Частота, «Синала от селекции<br>(показателен выеод текущео уроеня и<br>«ЗБм Временная диаграмма»)           Частота, кГц         Фастоа селекции<br>(показателен выеод текущео уроеня и<br>«ЗБм Временная диаграмма»)            Часто                                                                                                    |                    | Флаг «высокоомно                                                                                                 | » установл                                                                                      | тен   |                                                                      |                                                                                                    | Высокоомный режим                                                                                                    |  |  |
| Сулерисыву<br>(F4)         Lonopн, дБме 0         Опорный уровень измерителя<br>Lmakc, дБм=47         Опорный уровень измерителя<br>Makcuмальное из возможных значений<br>Увеличение времени усреднения, снихает<br>погрешность           Измеритель<br>(F6) <ul> <li>Ф Интервал Усреднения, с = 0</li> <li>Увеличение времени усреднения снихает<br/>погрешность</li> <li>Увеличение времени усреднения снихает<br/>погрешность</li> <li>Часторик и забирательности (уменьшение<br/>полосы селекции позволяет лучше<br/>отстроиться от помех, но увеличават<br/>порадку частот</li> <li>Перенос спектра                 <li>Флаг снят</li> <li>Порядок формирования частот<br/>о Прямой</li> <li>Перенос спектра                 <li>Флаг снят</li> <li>Порядок формирования частот<br/>генератора</li> <li>Павор частот<br/>[1] 100</li> <li>Частота генератора последовательно<br/>принимает отмеченные как разрешенные<br/>значения из списка частот</li> <li>Перерывно</li> <li>Маска</li> <li>Селед О1 или О2</li> <li>Уровень сигнала в полосе селекци<br/>(показателен вывод текущего уровяя аз<br/>«ЗБм0 Временная диаерамма»)</li> <li>Частота, кГц</li> <li>Частота, кГц</li> <li>Частота, кГц</li> <li>Частота, кГц</li> <li>Частота, кГц</li> <li>Селективно</li> <li>Селективно</li> <li>Селективно</li> <li>Селективно</li> <li>Общая картина слектра</li> <li>Общая картина слектра</li> <li>Селективно</li> <li>Селективно</li> <li>Селективно</li> </li></li></ul>                                                                                                    | Общие              | Импеданс, Ом=75                                                                                                  |                                                                                                 |       |                                                                      | Cor                                                                                                  | противление измерителя                                                                                                    |  |  |
| Цмакс, дБм=47         Максимальное из возможных значений           Измеритель<br>(F6)         ↔ Интервал Усреднения, с = 0         Увеличение времени усреднения снижает<br>погрешность<br>порешность           (F6)         ↔ Полоса селекции, кГц<br>= 0.001         Настройка избирательности (уменьшение<br>полосы селекции позволяет лучше<br>отстроиться от помех, но увеличивает<br>риск ошбочного указания центральной<br>частоты, несоответствующей<br>фактической частот контролируемого<br>сигнала, так как сужает полосу захвата)           О Мониторинг уровня по<br>порядку частот         Флаг снят           [] Перенос спектра         Флаг снят           Порядок формирования частот<br>(F9)         Порядок формирования частот<br>о Прямой         Прямой порядок формирования частот<br>генератора           0 Набор частот         [] 100         Частота генератора последовательно<br>принимает отмеченные как разрешенные<br>значения из списка частот           [] 1 Непрерывно         маска         [] снизу<br>след         Установка флагое<br>регулирует параметры<br>цикличности измерений<br>(показателен вывод технцего уровня на<br>азтухание, дБ           Сигнал, КГц         Частота, КГц         Частота сценала относительно<br>опорного уровни дБм0           Сигналы         Частота, КГц         Частота сценала относительно<br>опорного уровни и дБм0                                                                                                    | (F4)               | Lопорн, дБмо= 0                                                                                                  |                                                                                                 |       |                                                                      | Опорный уровень измерителя                                                                           |                                                                                                    |  |  |
| Измеритель<br>(F6)         ↔ Интервал Усреднения, с = 0         Увеличение времени усреднения снижает<br>порешность<br>порешность           (F6)         → Интервал Усреднения, с = 0         Настройка избирательности (уменьшение<br>полосы селекции позволяет лучше<br>отстроиться от помех, но увеличивает<br>поросы селекции позволяет лучше<br>отстроиться от помех, но увеличивает<br>породиться от помех, но увеличивает<br>участоться от помех, но увеличивает<br>породиться от помех, но увеличивает<br>учше отстроиться от помех, но увеличивает<br>породи частот           0         Мониторинг уровня по<br>порядки формирования частот<br>о Прямой         Флаг снят           1         Перенос спектра         Флаг снят           0         Набор частот<br>(№) 100         Прямой порядок формирования частот<br>о Прямой         Прямой порядок формирования частот<br>о Прямой лорядок формирования частот<br>о Прямой           0         Набор частот<br>[] 140         Частота генератора последовательно<br>принимает отмеченные как разрешенные<br>значения из списка частот           1         1200         Частота генератора последовательно<br>принимает отмеченные как разрешенные<br>значения из списка частот           1         1200         Уровень сизнала в полосе селекции<br>(показателене выеод текущего уроеня на<br>«ОБмО Временная диаграмметры<br>цикличности измерений           Сигналы         Частота, кГц         Уровень сизнала в полосе селекции<br>(показателене выеод текущего уроеня на<br>«ОБмО Временная диаграмматры<br>опорного уроеня и змеритель<br>опорного уроеня и змеритель<br>опорного уроеня и акарительно<br>опорного уроеня и акарительно<br>опорного уроеня и акарительно<br>опорного уроеня и акарительно<br>опорного уроеня и акарительно     |                    | Lмакс, дБм=47                                                                                                    |                                                                                                 |       |                                                                      | Максимально                                                                                          | е из возможных значений                                                                                                    |  |  |
| СуперСел<br>(F9)         О Мониторинг уровня по<br>порядку частот         Маска<br>(] Перенос спектра         Флаг снят<br>Флаг снят           О Мониторинг уровня по<br>порядку частот         Флаг снят           [] Перенос спектра         Флаг снят           О Порядок формирования частот<br>(F9)         Порядок формирования частот         Прямой порядок формирования частот           [] Перенос спектра         Флаг снят           [] Перенос спектра         Флаг снят           []] Перенос спектра         Флаг снят           []] Перенос спектра         Флаг снят           []] Перенос спектра         Флаг снят           []] Перенос спектра         Флаг снят           []] Перенос спектра         Флаг снят           []] Перенос спектра         Флаг снят           []] 100         []] 140           []] 120         Частота генератора последовательно<br>значения из списка частот           []] 200         Уровень сигнала в солосе селекции<br>(показателен выеод текущего уровня на<br>«ЗБМО Временная диаграмма»)           Сигналы         Частота, кГц         Уровень сигнала в полосе селекции<br>(показателен выеод текущего уровня на<br>«ЗБМО Временная диаграмма»)           Частота, кГц         Затухание, дБ         Затухание сигнала относительно<br>опорного уровен измерителя           Затухание, дБ         Селективны уровень<br>сел.уровни, дБмО         Общая картина слектра <td>Измеритель<br/>(F6)</td> <td>↔ Интервал Усре</td> <td>цнения, c =</td> <td>: 0</td> <td>Уве</td> <td>личение врем</td> <td>лени усреднения снижает<br/>погрешность</td>                                                                                                    | Измеритель<br>(F6) | ↔ Интервал Усре                                                                                                  | цнения, c =                                                                                     | : 0   | Уве                                                                  | личение врем                                                                                         | лени усреднения снижает<br>погрешность                                                                                                    |  |  |
| О Мониторинг уровня по<br>порядку частот         Флаг снят           [] Перенос спектра         Флаг снят           Порядок формирования частот<br>(F9)         Порядок формирования частот<br>о Прямой         Прямой порядок формирования частот<br>генератора           О Набор частот<br>[\f] 100         Частота генератора последовательно<br>принимает отмеченные как разрешенные<br>[] 140         Частота генератора последовательно<br>принимает отмеченные как разрешенные<br>значения из списка частот           [] Непрерывно         маска         [] сверху         [] снизу<br>цикличности измерений<br>(показателен выеод текущего уровня на<br>«дБМО Временная диаграмма»)           Сигнал, дБМО         Частота, кГц         Уровень сиенала в полосе селекции<br>(показателен выеод текущего уровня на<br>«дБМО Временная диаграмма»)           Частота, кГц         Затухание, дБ         Затухание, дБ           СуперСел: Селективно         Селективно         Селективный уровень<br>сел.уровни, дБм0                                                                                                    |                    | ↔ Полоса селекции, кГц<br>= 0.001                                                                                |                                                                                                 |       | Hacn<br>om<br>pi<br>¢a<br>cuər                                       | пройка избира<br>полосы се<br>строиться с<br>иск ошибочно<br>частоп<br>ктической ча<br>нала, так как | ательности (уменьшение<br>елекции позволяет лучше<br>от помех, но увеличивает<br>го указания центральной<br>пы, несоответствующей<br>остоте контролируемого<br>сужает полосу захвата) |  |  |
| СуперСел<br>(F9)         Порядок формирования частот<br>о Прямой         Прямой порядок формирования частот<br>генератора           О Набор частот<br>[V] 100<br>[V] 120<br>[] 140         Частота генератора последовательно<br>принимает отмеченные как разрешенные<br>значения из списка частот           [] 140         "           [] 140         "           [] 200         Маска         [] сеерху [] снизу<br>след         Установка флагое<br>регулирует параметры<br>цикличности измерений           Сигналы         Сигнал, дБм0         Уровень сигнала в полосе селекции<br>(показателен вывод текущего уровня на<br>«дБм0 Временная диаграмма»)           Частота, кГц         Уровень сигнала относительна<br>пориногого уровня измерителя           Затухание, дБ         Затухание, дБ         Затухание, дБ           СуперСел: Селективно         Селективно         Селективный уровень<br>Сел.уровни, дБм0                                                                                                    |                    | <ul> <li>Мониторинг ур<br/>порядку часто</li> </ul>                                                              |                                                                                                 |       |                                                                      |                                                                                                    |                                                                                                    |  |  |
| СуперСел<br>(F9)         Порядок формирования частот<br>© Прямой         Прямой порядок формирования частот<br>генератора           © Набор частот<br>[√] 100         Частота генератора последовательно<br>принимает отмеченные как разрешенные<br>[] 140         Частота генератора последовательно<br>принимает отмеченные как разрешенные<br>значения из списка частот           [] 140         маска         [] сверху         [] снизу         Установка флагов<br>регулирует параметры<br>цикличности измерений           [] Непрерывно         маска         [] сверху         [] снизу         Установка флагов<br>регулирует параметры<br>цикличности измерений           Сигнал, дБм0         Уровень сигнала в полосе селекции<br>(показателен вывод текущего уровня на<br>«дБм0 Временная диаграмма»)         Частота, кГц         Уровень сигнала относительно<br>опорного уровня измерителя           Затухание, дБ         Затухание, дБ         Затухание сигнала<br>опорного уровня измерителя           СуперСел: Селективно         Селективный уровень<br>Сел.уровни, дБм0         Общая картина спектра                                                                                                    |                    | [] Перенос спектра                                                                                               |                                                                                                 |       | Флаг снят                                                            |                                                                                                    |                                                                                                    |  |  |
| О Набор частот<br>[\scaledy] 100         Частота генератора последовательно<br>принимает отмеченные как разрешенные<br>значения из списка частот           [\scaledy] 140         Значения из списка частот           [] 200         Установка флагов<br>регулирует параметры<br>цикличности измерений           [] Непрерывно         Маска         [] сверху         [] снизу           Сигнал, дБм0         Уровень сигнала в полосе селекции<br>(показателен вывод текущего уровня на<br>«дБм0 Временная диаграмма»)           Частота, кГц         Уровень сигнала относительно<br>опорного уровня измерителя           СуперСел: Селективно         Селективный уровень<br>Сеп.уровни, дБм0                                                                                                    | СуперСел<br>(F9)   | Порядок формиро<br>⊙ Прямой                                                                                      | вания част                                                                                      | от    | Прямой порядок формирования частот<br>генератора                     |                                                                                                    |                                                                                                    |  |  |
| маска         []сверху         []снизу         Установка флагов<br>регулирует параметры<br>цикличности измерений           След         О1 или О2         Уровень сигнала в полосе селекции<br>(показателен вывод текущего уровня на<br>«дБм0 Временная диаграмма»)           Сигнал, дБм0         Частота, кГц         Уровень сигнала в полосе селекции<br>(показателен вывод текущего уровня на<br>«дБм0 Временная диаграмма»)           Частота, кГц         Частота, кГц         Частота сигнала<br>(показателен вывод текущего уровня на<br>«дБм0 Временная диаграмма»)           Сигналы         Частота, кГц         Частота, кГц           Затухание, дБ         Затухание сигнала относительно<br>опорного уровня измерителя           СуперСел: Селективно         Селективный уровень<br>Общая картина спектра                                                                                                    |                    | <ul> <li>⊙ Набор частот</li> <li>[√] 100</li> <li>[√] 120</li> <li>[ ] 140</li> <li></li> <li>[ ] 200</li> </ul> | <ul> <li>⊙ Набор частот</li> <li>[√] 100</li> <li>[√] 120</li> <li>[ ] 140</li> <li></li> </ul> |       |                                                                      |                                                                                                    | ератора последовательно<br>еченные как разрешенные<br>значения из списка частот                                                                                                    |  |  |
| []] Непрерывно         ласка         [] сосруу         [] спазу         регулирует параметры<br>цикличности измерений           След         О1 или О2         Уровень сигнала в полосе селекции<br>(показателен вывод текущего уровня на<br>«дБм0 Временная диаграмма»)           Сигналы         Частота, кГц         Уастота, кГц           Затухание, дБ         Затухание сигнала относительно<br>опорного уровня измерителя           СуперСел: Селективно         Селективный уровень           Сел.уровни, дБм0         Общая картина спектра                                                                                                    |                    |                                                                                                    | маска                                                                                           | []]   | envv                                                                 |                                                                                                    | Установка флагов                                                                                                    |  |  |
| Сигналы Кана Сона Сона Сона Сона Сона Сона Сона С                                                                                                    |                    | [] Непрерывно                                                                                                    | спол                                                                                            |       |                                                                      |                                                                                                    | регулирует параметры                                                                                                    |  |  |
| Сигнал, дБм0 (показателен вывод текущего уровня на<br>«дБм0 Временная диаграмма»)<br>Частота, кГц Частота сигнала<br>Затухание, дБ Затухание сигнала относительно<br>опорного уровня измерителя<br>СуперСел: Селективно Селективный уровень<br>Сел.уровни, дБм0 Общая картина спектра                                                                                                    |                    |                                                                                                    | след                                                                                            | 01 0. |                                                                      | Vaaaavii a                                                                                           | цикличности измерений                                                                                                    |  |  |
| Сигналы<br>Частота, кГц<br>Частота, кГц<br>Частота, кГц<br>Частота, кГц<br>Частота, кГц<br>Затухание, дБ<br>СуперСел: Селективно<br>Сел.уровни, дБм0<br>Сел.уровни, дБм0<br>Селектира                                                                                                    |                    | Сигнал, дБм0                                                                                                    |                                                                                                 |       | (показателен вывод текущего уровня на<br>«дБм0 Временная дизерамиз») |                                                                                                    |                                                                                                    |  |  |
| Сигналы Затухание, дБ Затухание сигнала относительно опорного уровня измерителя СуперСел: Селективно Селективный уровень Сел.уровни, дБм0 Общая картина спектра                                                                                                    |                    | Частота, кГц                                                                                                    |                                                                                                 |       |                                                                      | Частота сигнала                                                                                      |                                                                                                    |  |  |
| СуперСел: Селективно<br>Сел.уровни, дБм0<br>Общая картина спектра                                                                                                    | Сигналы            | Затухание, дБ                                                                                                    |                                                                                                 |       | Затухание сигнала относительно                                       |                                                                                                    |                                                                                                    |  |  |
| Сел.уровни, дБм0 Общая картина спектра                                                                                                    |                    | СуперСел: Селект                                                                                                 | ИВНО                                                                                            |       | Селективный уровень                                                  |                                                                                                    |                                                                                                    |  |  |
|                                                                                                    |                    | Сел.уровни, дБм0                                                                                                 |                                                                                                 |       | Общая картина спектра                                                |                                                                                                    |                                                                                                    |  |  |

## **5.1.4** Измерение характерных гармоник при согласованном подключении Измерение уровней и частот характерных гармонических составляющих при согласованном

подключении проводится при использовании конфигурации

«5.1 Мониторинг\_Уровней\_на\_заданных\_Частотах»,

но со снятым флагом [] «высокоомно» в поле настройки «Общие\Измеритель».

## 6 Измерение всплесков помех - « • Счет случайных событий»

Для измерения уровня случайных кратковременных всплесков помех (квазипиковых помех) предназначен режим измерения «• Счет случайных событий». Анализатор реализует алгоритм измерения всплесков помех, поясняемый на примере в диапазоне до 1024 кГц:

- измеряемый сигнал оцифровывается на частоте выборки 2560 кГц,
- 1024 последовательных отсчетов обрабатываются в соответствии с алгоритмом БПФ, что приводит к фактическому усреднению уровня в течение 0,4 мс,
- определяется уровень помех в установленной пользователем полосе частот,
- рассмотренный выше алгоритм выполняется в реальном времени,
- на установленном «интервале объединения случайных событий» (0,1...10 с) фиксируется максимальный уровень, который и индицируется как «Макс.Шум,дБм0»,
- наблюдение за всплесками на временной диаграмме параметра «Макс.Шум,дБм0».

## Примечания

Типовая ошибка при измерениях – не выбран и не задан таймер анализа случайных событий.

Актуально использование возможности «Сохранения результатов измерений в файле» – кнопка «Rec», вкладка «Старт / Стоп». Техника сохранения результатов измерений описана в РЭ-7-2 (п. «Сохранение и просмотр результатов измерений»).

## 6.1. Измерение всплесков помех (квазипиковых помех) - согласованное подключение

| Конфигурация                            | «6 Контроль_ВсплесковПомех» |                             |                                         |  |  |
|-----------------------------------------|-----------------------------|-----------------------------|-----------------------------------------|--|--|
| Линия                                   | 2_И_к                       | оакс                        |                                         |  |  |
| Частота                                 | ↔ до                        | 1024 кГц                    | Рабочий диапазон                        |  |  |
| Обшие                                   | Режим                       | и «Счет случайных событий»  | Анализ всплесков помех                  |  |  |
| (F4)                                    | Разре                       | шение спектра=1.25 кГц      | Разрешение представления спектра        |  |  |
| Режим анализа                           | Lопори                      | н, дБмо= 0                  | Опорный уровень измерителя              |  |  |
| Измеритель                              | Lмакс,                      | дБм=47                      | Максимальное из возможных значений      |  |  |
|                                         | Lмин,                       | дБм0=80                     | Блокировка авто распознавания           |  |  |
| 140000000000000000000000000000000000000 | Muton                       |                             |                                         |  |  |
| измеритель                              | интер                       | валусреднения, с = 0        |                                         |  |  |
| (F6)                                    |                             | гервалОоъединения случаиных | Определяется поставленной               |  |  |
|                                         | СООБП                       |                             |                                         |  |  |
|                                         | ↔ диа                       | апАнализа, кі ц=90110       | Заоанная полоса анализа                 |  |  |
|                                         |                             | Таимер, с                   | Норма сверху должна быть                |  |  |
|                                         |                             | (норма сверху = 86400)      | установлена в настроиках сигнала        |  |  |
|                                         |                             |                             | При необходимости фиксирования          |  |  |
|                                         |                             | Макс.Шум, дБм0              | фактов превышения помехой               |  |  |
|                                         |                             | (норма сверху = -40)        | допустимого порога                      |  |  |
|                                         |                             |                             | устанавливается норма сверху            |  |  |
| Curvery                                 | 111                         | Шум, дБм0                   | Уровень шума в полосе анализа           |  |  |
| Сигналы                                 | шум                         | Макс.Шум, дБм0              | Временная диаграмма максимального       |  |  |
|                                         |                             | (временная диаграмма)       | шума на интервале объединения           |  |  |
|                                         |                             |                             | Счетчик фактов превышения               |  |  |
|                                         |                             | Маке Шула, событий          | «Макс.Шум, дБм0» порога                 |  |  |
|                                         |                             | Макс.шум, сообний           | <b>Макс.Шум, дБм0_Норма Сверху</b> , на |  |  |
|                                         |                             |                             | интервале анализа Таймер, с             |  |  |
|                                         |                             | Сел.уровни, дБм0            | Спектр сигнала                          |  |  |
|                                         |                             |                             |                                         |  |  |

## 6.2. Оценка всплесков помех (квазипиковых помех) - высокоомное подключение

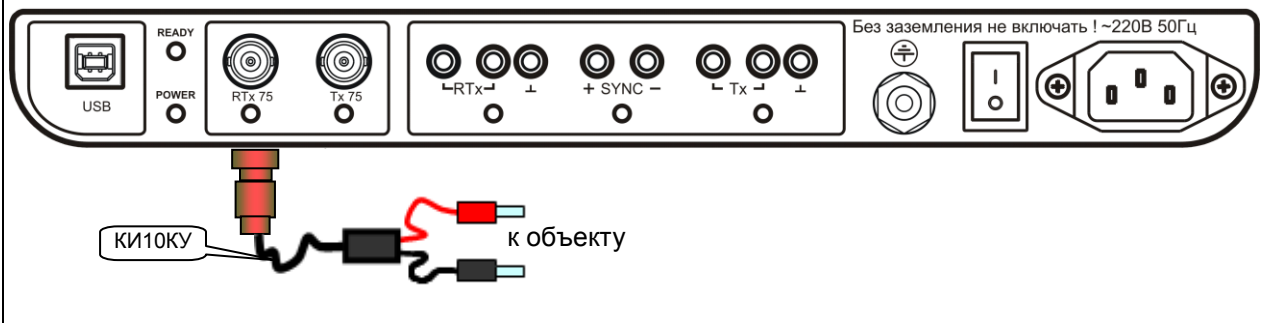

## 7 Контроль помех коронного разряда - «[√] Построение фазограмм»

Измерение зависимости уровня сигнала или помехи в заданной полосе частот от фазы напряжения промышленной частоты при согласованном подключении обеспечивается в режиме «[√] Построение фазограмм».

Внимание! Выключатель встроенного источника питания должен быть включен

В случае, когда помехи от коронного разряда проникают в контролируемые цепи передачи ВЧ сигналов, уровень помех может

иметь зависимость от фазы напряжения промышленной сети 50 Гц. Анализатор в описанном ниже измерительном режиме обеспечивает контроль уровня помех в зависимости от фазы напряжения промышленной частоты, подаваемого на внутренний вход синхронизации от встроенного источника питания, подключенного к сети ~220 В 50 Гц.

| 7.1 Измерение помех коронного разряда при согласованном подключении |                                        |                                                                    |                                                                                                    |                                     |  |  |  |
|---------------------------------------------------------------------|----------------------------------------|--------------------------------------------------------------------|----------------------------------------------------------------------------------------------------|-------------------------------------|--|--|--|
| 7.2 Оценка помех коронного разряда при высокоомном подключении      |                                        |                                                                    |                                                                                                    |                                     |  |  |  |
| Измерение прои                                                      | зводит                                 | ся без использования режима                                        | СуперСел                                                                                                    |                                     |  |  |  |
| Конфигурация                                                        | «7 K                                   | онтроль_ПомехКорон                                                 | ногоРазряда»                                                                                                    |                                     |  |  |  |
| Линия                                                               | 2_И_к                                  | оакс                                                               |                                                                                                    |                                     |  |  |  |
| Частота                                                             | ↔ до                                   | 512 кГц                                                            | Рабочий диапазон<br>установ.                                                                                       | н не может быть<br>лен выше 512 кГц |  |  |  |
| Общие                                                               | Разре                                  | шение спектра=0.0390625 кГц                                        | Разрешение предст                                                                                                  | авления спектра                     |  |  |  |
| (F4)<br>Режим анализа                                               | Lопор                                  | н, дБмо= 0                                                         | Опорный уро                                                                                                    | вень измерителя                     |  |  |  |
| Измеритель                                                          | Lмакс,                                 | дБм=47                                                             | Максимальное из воз                                                                                                | можных значений                     |  |  |  |
|                                                                     | Lмин,                                  | дБм0=80                                                            | Настройка, позволяющая измерять<br>входной сигнал как шум (блокировка<br>автоматического распознавания<br>сигнала) |                                     |  |  |  |
| Измеритель                                                          | Интер                                  | валУсреднения, с = 60                                              |                                                                                                    |                                     |  |  |  |
| (F6)                                                                | <sup>6)</sup> ↔ ДиапАнализа, кГц=90110 |                                                                    |                                                                                                    | Заданная полоса анализа             |  |  |  |
|                                                                     | Постр                                  | оение фазограмм:<br>Флаг «Включить»<br>Опорная частота, кГц = 0,05 | Включить построение фазограмм с<br>синхронизацией от заданной опорной<br>частоты                                   |                                     |  |  |  |
|                                                                     |                                        | Шум, дБм0                                                          | Уровень сигнала                                                                                                    | в полосе анализа                    |  |  |  |
|                                                                     |                                        | Сел.уровни, дБм0                                                   |                                                                                                    | Спектр сигнала                      |  |  |  |
|                                                                     |                                        | Осциллограмма                                                      | Осцилл                                                                                                    | ограмма сигнала                     |  |  |  |
| Сигналы                                                             | Шум                                    | Фазограмма(сел), дБм0                                              | Зависимость уровня<br>мощности<br>анализа от                                                                       |                                     |  |  |  |
|                                                                     | Фазограмма(сел), В                     |                                                                    | Зависимость уровня<br>напряжения<br>частоты                                                                        |                                     |  |  |  |
|                                                                     |                                        |                                                                    |                                                                                                    |                                     |  |  |  |

## 8 Контроль чувствительности ВЧ оборудования к сигналам малой мощности

Контроль чувствительности ВЧ оборудования к гармоническим сигналам может быть произведен в диапазоне уровней следующим образом:

- загружается конфигурация, анализатор подключается к проверяемому оборудованию,
- задается уровень и частота исходно заблокированного синусоидального сигнала SIN,
- включается генератор SIN,
- анализируется чувствительность.

| Конфигурация      | «8 Контроль_Чувствит                                               | гельности_ВЧ_Оборудования»      |  |  |  |
|-------------------|--------------------------------------------------------------------|---------------------------------|--|--|--|
| Линия             | 2_И_коакс                                                          |                                 |  |  |  |
| Частота           | <br>↔ до 1024 кГц                                                  | Рабочий диапазон частот         |  |  |  |
| Общие             | Lопорн, дБмо= 0                                                    | Опорный уровень генератора      |  |  |  |
| (F4)<br>Генератор | Флаг «низкоомно» снят                                              | Согласованный режим подключения |  |  |  |
| _                 | сти<br>сти<br>сти<br>сти<br>сти<br>сти<br>сти<br>сти<br>сти<br>сти | Уровень формируемого сигнала    |  |  |  |
| I енератор        | Зім ↔ Частота, F=100 кГц                                           | Частота гармонического сигнала  |  |  |  |
| к объекту         |                                                                    |                                 |  |  |  |

## 9 Измерение АЧХ и ГВП фильтров

Анализатор обеспечивает измерение частотных характеристик - АЧХ и ГВП фильтров.

| Конфигурация  | «9 Контроль_АЧХ_и_ГВП_Фильтров» |                                |                                                            |  |  |  |
|---------------|---------------------------------|--------------------------------|------------------------------------------------------------|--|--|--|
| Линия         | <u>4_Г_И_к</u>                  | ракс                           |                                                            |  |  |  |
| Частота       | <mark>↔ до 10</mark>            | 24 кГц                         | Рабочий диапазон частот                                    |  |  |  |
|               | Lопорн, Д                       | цБмо=14                        | Опорный уровень измерителя                                 |  |  |  |
|               | Флаг «вь                        | ІСОКООМНО» СНЯТ                |                                                            |  |  |  |
| Общие         | Импедан                         | с, Ом=75                       | Сопротивление измерител                                    |  |  |  |
| (F4)          | Lмакс, д                        | Бм= 14                         | Максимальное измеряемое меновенное                         |  |  |  |
| Измеритель    | Dovina "                        |                                | значение уровня                                            |  |  |  |
| Режим анализа | гежим «<br>анализ»              | прецизионный                   | Анализ всплесков помех запрещен                            |  |  |  |
|               | ↔ Разре<br>спектра=             | шение<br>1.25 кГц              | Разрешение представления спектра                           |  |  |  |
| Обшие         | Lопорн, Д                       | дБмо=14                        | Опорный уровень генератора                                 |  |  |  |
| (F4)          | Флаг «ни                        | ЗКООМНО» СНЯТ                  | Согласованный режим подключения                            |  |  |  |
| Генератор     | Импедан                         | с, Ом= 75                      | Сопротивление генератора                                   |  |  |  |
|               |                                 | <mark>L, дБм0=0</mark>         | Уровень                                                    |  |  |  |
| Гецератор     |                                 | <mark>F1, кГц=10</mark>        | Начальная частота полосы МЧС                               |  |  |  |
|               | $\leftrightarrow$ MYC           | N=102                          | Количество гармоник                                        |  |  |  |
| (F5)          |                                 | DF, кГц=10                     | Шаг гармоник                                               |  |  |  |
|               |                                 | FN, кГц=1020                   | Конечная частота полосы МЧС (вычисляется)                  |  |  |  |
|               | <u> Смин, дБ</u>                | м0=-60                         | Порог распознавания сигнала                                |  |  |  |
|               | С/Шмин,                         | дБ=5                           | Минимальная защищенность                                   |  |  |  |
|               | ↔ Интер<br>c = 20               | валУсреднения,                 |                                                            |  |  |  |
|               | ↔ ДиапА<br>кГи=10               | <mark>Анализа</mark> ,<br>1020 | Заданная полоса частот анализа                             |  |  |  |
| измеритель    | Построе                         | ние АЧХ                        |                                                            |  |  |  |
| (F6)          | Отн                             | осительно опорного             | Построение АЧХ относительно опорного                       |  |  |  |
|               |                                 | уровня                         | уровня измерителя                                          |  |  |  |
|               | Построе                         | ние ГВП                        |                                                            |  |  |  |
|               |                                 | Относительно                   | Построение ГВП относительно минимального                   |  |  |  |
|               | МИН                             | имального времени              | времени прохождения                                        |  |  |  |
|               |                                 | прохождения                    |                                                            |  |  |  |
|               | A                               | ЧХ, дБ                         | частотная характеристика расочего                          |  |  |  |
| Сигналы       | мчс                             |                                | Затухания<br>Частотная характеристика эруппоерас           |  |  |  |
|               | Г <sup>III</sup> I              | ВП, мкс                        | частоппая характеристика сруппового<br>времени полуождения |  |  |  |
|               | C                               | сл.уровни, дБм0                | Спектр сигнала                                             |  |  |  |
|               |                                 |                                |                                                            |  |  |  |
| USB POWER     |                                 |                                |                                                            |  |  |  |
| КИ10КУ        | объект                          | КИ10КУ                         |                                                            |  |  |  |
|               |                                 |                                |                                                            |  |  |  |

## 10 Измерение характеристик объектов преобразования НЧ-ВЧ

Анализатор обеспечивает измерение характеристик объектов, выполняющих частотное преобразование сигналов, например, перенос спектра канала ТЧ в область ВЧ и обратно – из ВЧ к диапазону ТЧ.

Величина опорной частоты, на которую осуществляется перенос, а так же ширина полосы частот определяются пользователем.

| Конфигурация                 | «10.1 Кон                              | троль_НЧ-ВЧ»                          |                                                                                                    |  |  |
|------------------------------|----------------------------------------|---------------------------------------|----------------------------------------------------------------------------------------------------|--|--|
| Пиниа                        | 4 Г см И кс                            |                                       | 4-проводно, Генератор – симметрично,                                                                     |  |  |
|                              |                                        |                                       | Измеритель – коаксиально                                                                                 |  |  |
| Частота                      | ↔ до 1024 кГі                          | 4                                     | Рабочий диапазон частот                                                                                  |  |  |
| Ofundo                       | Lопорн, дБмо=0                         |                                       | Опорный уровень измерителя                                                                               |  |  |
| ООЩИЕ                        | Флаг «высоко                           | OMHO» CHЯT                            |                                                                                                    |  |  |
| (1 4)                        | Импеданс, Ом                           | 1=75                                  | Сопротивление измерителя                                                                                 |  |  |
| Измеритель                   | ↔ Lмакс, дБм                           | ı= 47                                 | Максимальное измеряемое мгновенное<br>значение уровня                                                    |  |  |
| Режим анапиза                | Режим «Прец                            | изионный анализ»                      | Анализ всплесков помех запрещен                                                                          |  |  |
|                              | Разрешение с                           | пектра=1.25 кГц                       | Разрешение представления спектра                                                                         |  |  |
| Общие                        | Lопорн, дБмо                           | =-13                                  | Опорный уровень входа канала ТЧ                                                                          |  |  |
| (F4)                         | Флаг «низкоом                          | ИНО» СНЯТ                             | Согласованный режим подключения                                                                          |  |  |
| Генератор                    | Импеданс, Ом                           | 1= 600                                | Согласование с каналом ТЧ                                                                                |  |  |
|                              |                                        | ↔ F1 = 0.3 кГц                        | Начальная частота диапазона                                                                              |  |  |
|                              | ○ Диапазон                             | $\leftrightarrow$ N = 32              | Количество частот в диапазоне                                                                            |  |  |
|                              | частот                                 | ↔ dF = 0.1 кГц                        | Шаг изменения частоты в диапазоне                                                                        |  |  |
|                              |                                        | FN = 3.4 кГц                          | Конечная частота диапазона                                                                               |  |  |
|                              | <ul> <li>⊙ Набор<br/>частот</li> </ul> | ↔ 1,02 кГц                            |                                                                                                    |  |  |
|                              | Генератор                              | [√] включен                           | Флаг установлен                                                                                          |  |  |
| СуперСел                     |                                        | ↔ Уровень=0 дБм                       |                                                                                                    |  |  |
| (F9)                         | Перенос<br>спектра                     | [] Генератор                          | Спектр генератора соответствует ТЧ                                                                       |  |  |
|                              |                                        | [√] Измеритель                        | Спектр измерителя анализируется<br>справа от центральной частоты 100 кГц                                 |  |  |
|                              |                                        | ↔ Опора 100 кГц                       |                                                                                                    |  |  |
|                              | ·                                      | ⊙ Прямой                              |                                                                                                    |  |  |
|                              | О АЧХ                                  |                                       | При выборе АЧХ следует выбрать<br>О Диапазон частот                                                      |  |  |
|                              | ⊙ Скан                                 |                                       | Задан режим определения усповий                                                                          |  |  |
|                              |                                        | 4 wEu                                 | передачи при сканировании спектра в ВЧ                                                                   |  |  |
|                              | ↔ 01 0,3 до 3,                         | 4 кі ц                                | nopoca la lipa ola lapoca lla olicitinga e B l                                                           |  |  |
| USB READY<br>O<br>Power<br>O | 0<br>NTX 75<br>0<br>0                  | C C C C C C C C C C C C C C C C C C C | Без заземления не включать ! ~220В 50Гц<br>С<br>С<br>С<br>С<br>С<br>С<br>С<br>С<br>С<br>С<br>С<br>С<br>С |  |  |
| КИ10КУ                       | объект                                 |                                       | КИ13                                                                                                    |  |  |

## 10.1 Контроль преобразования из НЧ в ВЧ

| Конфигурация                 | «10.2 Кон                    | троль_ВЧ-НЧ»              |                                                                  |  |  |
|------------------------------|------------------------------|---------------------------|------------------------------------------------------------------|--|--|
| Линия                        | 4_Г_кс_И_см                  |                           | 4-проводно, Генератор – симметрично,<br>Измеритель – коаксиально |  |  |
| Цастота                      | <u>το 1024 κ</u> Ε           |                           | Рабочий диапазон частор                                          |  |  |
|                              |                              | ц<br>=1                   | Пассчий обаназон частот<br>Опорный уровень енхода канала ТИ      |  |  |
| Обшие                        |                              |                           |                                                                  |  |  |
| (F4)                         |                              |                           | Сопротивление измерителя                                         |  |  |
|                              | импеданс, Ок                 | M-000                     | Максимальное измеряемое мановенное                               |  |  |
| Измеритель                   | ↔ Lмакс, дБм                 | n=20                      | значение уровня                                                  |  |  |
|                              | Режим «Прец                  | изионный анализ»          | Анализ всплесков помех запрещен                                  |  |  |
|                              | Разрешение о                 | спектра=1.25 кГц          | Разрешение представления спектра                                 |  |  |
| Обшие                        | Lопорн, дБмо                 | =0                        | Опорный уровень измерителя                                       |  |  |
| (F4)                         | Флаг «низкоо                 | мно» снят                 | Согласованный режим подключения                                  |  |  |
| Генератор                    | Импеданс, Ом                 | м=75                      | Согласование с каналом ТЧ                                        |  |  |
|                              |                              | ↔ F1 = 0.3 кГц            | Начальная частота диапазона                                      |  |  |
|                              | ○ Диапазон                   | $\leftrightarrow$ N = 32  | Количество частот в диапазоне                                    |  |  |
|                              | частот                       | ↔ dF = 0.1 кГц            | Шаг изменения частоты в диапазоне                                |  |  |
|                              |                              | FN = 3.4 кГц              | Конечная частота диапазона                                       |  |  |
|                              | ⊙ Набор<br>частот ↔ 1,02 кГц |                           |                                                                  |  |  |
|                              | _                            | [√] включен               | Флаг установлен                                                  |  |  |
| СуперСел                     | Генератор                    | ↔ Уровень=0 дБм           |                                                                  |  |  |
| (F9)                         |                              | [√] Генератор             |                                                                  |  |  |
| ( )                          | Перенос<br>спектра           | ↔ Опора 100 кГц           | Спектр генератора формируется справа                             |  |  |
|                              |                              | О Прямой                  | от центральной частоты 100 кг ц                                  |  |  |
|                              |                              | [] Измеритель             | Спектр измерителя соответствует ТЧ                               |  |  |
|                              |                              |                           | При выборе АЧХ следует выбрать                                   |  |  |
|                              |                              |                           | 🖸 Диапазон частот                                                |  |  |
|                              | ⊙ Скан                       |                           | Задан режим определения условий                                  |  |  |
|                              | ⇔ от 0 3 до 3                | 4 кГц                     | передачи при сканировании спектра в ТЧ                           |  |  |
|                              | () от о,о но о               | , –                       |                                                                  |  |  |
| USB READY<br>O<br>Power<br>O | ()<br>RTX 75<br>O<br>O<br>O  | O<br>LRTx · · SYNC -<br>O | C C C C C C C C C C C C C C C C C C C                            |  |  |
| ЭК-<br>Объект КИ13           |                              |                           |                                                                  |  |  |

## 10.2 Контроль преобразования из ВЧ в НЧ

## 11 Контроль формирования сигналов РЗ и ПА – режим «SYNC»

В режиме «**SYNC**» анализатор синхронизирует обработку сигнала на разъеме RTx – симметрично или разъеме RTx 75 – коаксиально (зависит от типа подключения) с фактом обнаружения события синхронизации на разъеме SYNC (см. РЭ-7-1). Настройка обеспечивается формой "Настройки прибора - SYNC".

| Конфигурация       | «11 K                           | онтр                                                                                        | оль_Р3_и_ПА»                         |                                   |               |                               |
|--------------------|---------------------------------|---------------------------------------------------------------------------------------------|--------------------------------------|-----------------------------------|---------------|-------------------------------|
| Линия              | 2_И_ко                          | акс                                                                                         |                                      |                                   |               |                               |
| Частота            | ↔ до 1024 кГц                   |                                                                                             |                                      |                                   |               | Рабочий диапазон частот       |
|                    | Lопорн                          | , дБмо                                                                                      | =0                                   | (                                 | Эпо           | рный уровень измерителя       |
| OF                 | Флаг «высокоомно» установлен    |                                                                                             |                                      |                                   |               | Высокоомный режим             |
| Оощие              | Импеда                          | анс, Ом                                                                                     | n=75                                 |                                   | Со            | противление измерителя        |
| (Г4)<br>Измеритель | Lмакс,                          | дБм= 4                                                                                      | 17                                   |                                   | Ma            | кс. из возможных значений     |
| Режим анализа      | Режим                           | «Прец                                                                                       | изионный анализ»                     | Анал                              | из е          | всплесков помех запрещен      |
|                    | ↔ Разр                          | решени                                                                                      | е спектра                            | Разрешение представления          |               |                               |
|                    | = 0.078                         | <u>3125 кі</u><br>темо-                                                                     | <u>ц</u>                             |                                   | Πor           | спектра                       |
| Измеритель         | С/Шми                           | <u>н лБ=</u> ғ                                                                              | 5                                    |                                   | Mu            | нимальная зашишенность        |
| (F6)               |                                 |                                                                                             | Среднения с – О                      |                                   | i i i ai      |                               |
| (1.0)              | ↔ Лиа                           | лАнали                                                                                      | <u>а кГи=90 110</u>                  | Зада                              | анна          | ая полоса частот анализа      |
|                    | Manapa                          |                                                                                             |                                      | 20                                |               | После обнаружения события     |
|                    | измере                          | ние дл                                                                                      |                                      |                                   | с             | инхронизации на входе SYNC    |
|                    | разьем                          |                                                                                             | с и регистрация сигнала на по SYNC   | держ-<br>ка                       | И             | истечения заданного времени   |
|                    |                                 |                                                                                             |                                      | NG O                              |               | задержки                      |
|                    | $\leftrightarrow \odot H$       | ачать г                                                                                     | ю положительному фронту              | $\leftrightarrow 0 \text{ MK}$    |               | начинается регистрация        |
| SYNC               | $\leftrightarrow \odot \square$ |                                                                                             |                                      | $\leftrightarrow 0 \text{ MK}$    | <u> </u>      |                               |
|                    | $\leftrightarrow 0.3$           |                                                                                             |                                      |                                   | Осциппограния |                               |
|                    | Наблю                           | событий на вхоле SYNC                                                                       | Кол-во                               |                                   |               |                               |
|                    |                                 |                                                                                             |                                      | $\leftrightarrow 1$               |               | Наблюдение событий            |
|                    | $\leftrightarrow \odot H$       | епрерь                                                                                      |                                      |                                   | Н             | аблюдение серии событий       |
|                    | .,                              | Сигна                                                                                       | ал, событий                          | (                                 | Сче           | т событий синхронизации       |
|                    |                                 | Длительность, мкс                                                                           |                                      |                                   |               | Длительность импульса         |
|                    | SYNC                            | Таймер, с<br>Осциллограмма<br>Сел.уровни, дБм0<br>Частота, кГц<br>Сигнал, дБм0<br>Шум, дБм0 |                                      | Bpe                               | МЯ            | между событиями в серии       |
|                    |                                 |                                                                                             |                                      |                                   |               | Осциллограмма сигналаС        |
| Сигналы            |                                 |                                                                                             |                                      | Общая картина спектра             |               |                               |
|                    |                                 |                                                                                             |                                      | Частота сигнала                   |               |                               |
|                    |                                 |                                                                                             |                                      | Уровень сигнала в полосе селекции |               |                               |
|                    |                                 |                                                                                             |                                      | Уровень шума без сигнала          |               |                               |
|                    |                                 | Сигн/                                                                                       | Шум, дь                              |                                   | (             | сотношение Сигнал/шум         |
| READY              |                                 |                                                                                             |                                      | Без за                            | земле         | ения не включать ! ~220В 50Гц |
|                    |                                 |                                                                                             | 000000000000000000000000000000000000 |                                   | Ð             |                               |
| USB POWER          | RTx 75                          | Tx 75                                                                                       |                                      |                                   | 5)            |                               |
|                    |                                 |                                                                                             |                                      |                                   | Ì             |                               |
|                    |                                 | Т КИ ТОК                                                                                    |                                      | и<br>13<br>ВЧ                     | -cT(          | е и па                        |

Назначением режима «**SYNC**» является получение осциллограммы сигнала на интервале времени, положение которого синхронизировано с моментом события синхронизации на входе SYNC. Задание задержки синхронизации позволяет начать или закончить выборку данных для осциллограммы с необходимой задержкой.

Техника измерений, включая возможность обработки фрагмента осциллограммы между измерительными курсорами, подробно описана в РЭ-7-2.

В результате обработки выделенного фрагмента представляются спектр, уровень, частота и защищенность гармонического сигнала, анализируемого в заданной полосе частот анализа, и соответствующего выбранному фрагменту осциллограммы.

## 12 Измерение характеристик НЧ-стыка, ВЧ-кабелей и каналов ТЧ

## Измерение параметров НЧ-стыков оконечного оборудования

Анализатор позволяет измерять следующие параметры НЧ-стыков:

- уровень и частота тестовых выходных сигналов;
- уровни собственных помех широкополосно и узкополосно (с выделением полосы частот взвешивающим псофометрическим фильтром или полосовым фильтром с плоской характеристикой);
- продукты нелинейности тестовых выходных сигналов;
- затухание асимметрии входа;
- затухание несогласованности;
- входное полное сопротивление.

Техника измерений применительно к каналам ТЧ описана в РЭ-7-6 и применима к НЧ-стыкам после изменения импеданса и диапазона частот.

## Измерение характеристик ВЧ-кабелей

Применительно к ВЧ-кабелям анализатор позволяет производить следующие измерения:

- рабочее затухание ВЧ-кабеля;
- характеристики полного сопротивления ВЧ-кабеля;
- емкость и сопротивление шлейфа кабеля;
- условия передачи сигнала Сигнал/Шум;
- построение рефлектограмм дефектоскопия ВЧ-кабеля.

Техника измерений применительно к симметричным кабелям описана в РЭ-7-7 и применима к коаксиальным кабелям после изменения способа подключения анализатора.

### Измерение характеристик ВЧ-кабелей для xDSL

Измерительные возможности анализатора, обеспечивающие контроль кабелей, применяемых для созданий цифровых систем передачи **xDSL**, даны в РЭ-7-4.

### Измерение каналов ТЧ

Техника измерений каналов ТЧ документирована в РЭ-7-6.

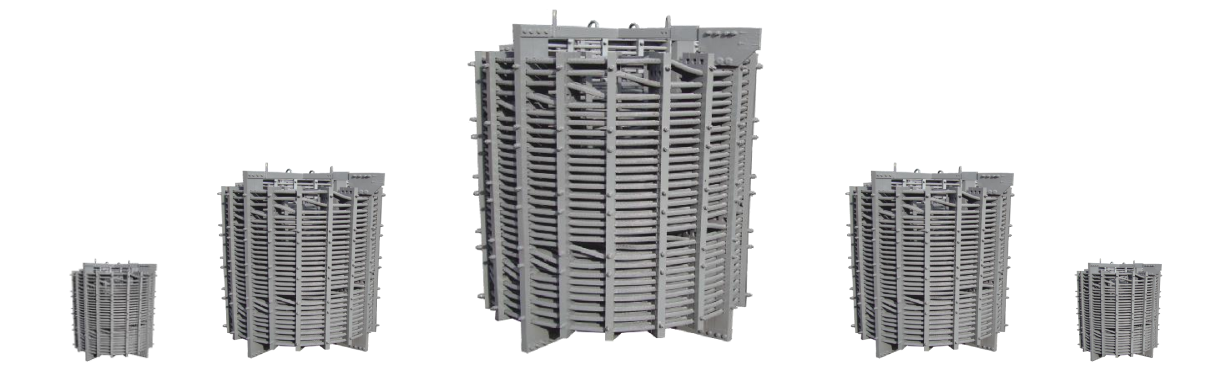